# Wireshark Kullanım Rehberi Önemli İpuçları

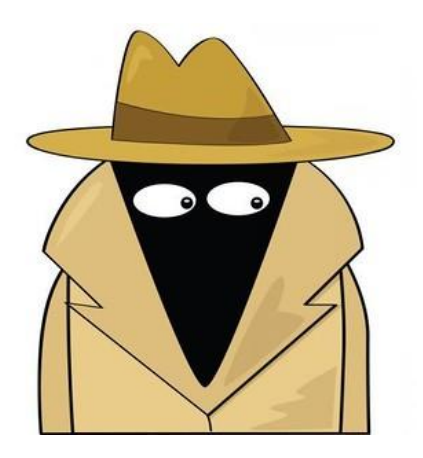

Meryem AKDOĞAN

# İçindekiler

- Wireshark hakkında
- Wireshark kurulumu
- Wireshark aracını tanıma aşaması
- Paket yakalama işlemi
- Filtreler
- Mantıksal operatörler
- Özel filtre oluşturmak
- Wireshark Adres Çözümleme Özelliği
- Wireshark ile Kolon Oluşturma
- Wireshark İstatistik Özelliği
- Wireshark ile Trafik İçerisindeki Dosyaları Export Etmek
- Wireshark ile pcap formatındaki dosyaları birleştirmek
- capinfos aracı
- mergecap aracı

# Wireshark, kurulu olduğu bilgisayarda;

- Ağ trafiğinin anlık olarak izlenmesini
- İzlenen bu trafiğin kayıt edilmesini
- Daha sonra incelenmesini sağlamaktadır.
- Bunların dışında bir hatayı çözmek amacı ile de kullanılabilmektedir. (Bu işlem trafik izlenerek anlık filtreleme çözümleri kullanılarak sorun saptanmaya çalışılır.)

# Wireshark aracının en önemli özellikleri:

- Kullanıcı Dostu
- Ücretsiz kullanılabilmesi
- Geniş protokol desteği
  - Desteklenen protokolleri görebilmek için bu bağlantıyı takip edebilirsiniz.
  - https://wiki.wireshark.org/ProtocolReference
- Çoklu işletim sistemi desteği sağlaması:
  - Windows
  - Linux
  - MacOS
- Bir çok kritere göre paket filtreleme desteği
- Yakalanan paketlerin çeşitli formatlarda kayıt edilebilmesi
- Çeşitli istatistikler oluşturabilmesi
- Anlık olarak paket yakalayıp görüntüleyebilme gibi çok fazla dikkat çeken özelliği bulunmaktadır.

# Wireshark aracının kullanım alanları:

- Protokol hatalarını çözümlemek
- Paket analiz işlemleri
- Ağ içerisinde ki hataları tespit etmek
- Ağ hakkında ki istatistikleri görüntüleyebilmek
- Canlı olarak veya elinizde bulunan pcap gibi formatlarda olan verileri görüntülemek
- Tersine mühendislik çalışmaları gibi bir çok farklı konuda tercih edilen bir araçtır.

# Wireshark aracı için en düşük sistem gereksinimleri:

- Bu aracı bilgisayarınızda sağlıklı bir şekilde çalıştırabilmeniz için aşağıda belirtilen sistem gereksinimlerini karşılıyor olmanız gerekmektedir :
  - 400 Mhz işlemci
  - 60 MB boş alan
  - Promiscuous mode destekli bir ağ kartı
  - WinPcap driver

# Wireshark aracı için asıl işi yapan kısım:

- Anlık ağ trafiğinin yakalayıp wireshark aracına gönderen kısımdır.
- Wireshark aracı da kullanıcı dostu arayüzü sayesinde sizlerin bu ağ trafiğini (paket akışını) görmenizi sağlamaktadır.

# Wireshark aracı için kurulum adımları:

- İndirme adresi :
  - <u>https://www.wireshark.org/download.html</u>
- Linux tabanlı sistemlerde kurulum:
  - DEB-based sistemler
    - apt-get install wireshark
  - RPM-based sistemler
    - rpm –ivh wireshark\*.rpm
- Windows sistemlerde kurulum
  - Gerekli dosya indirildikten sonra kurulum yönergeleri sayesinde kurulabilir.

#### Wireshark Aracının Açılış Arayüzünü Tanıyalım

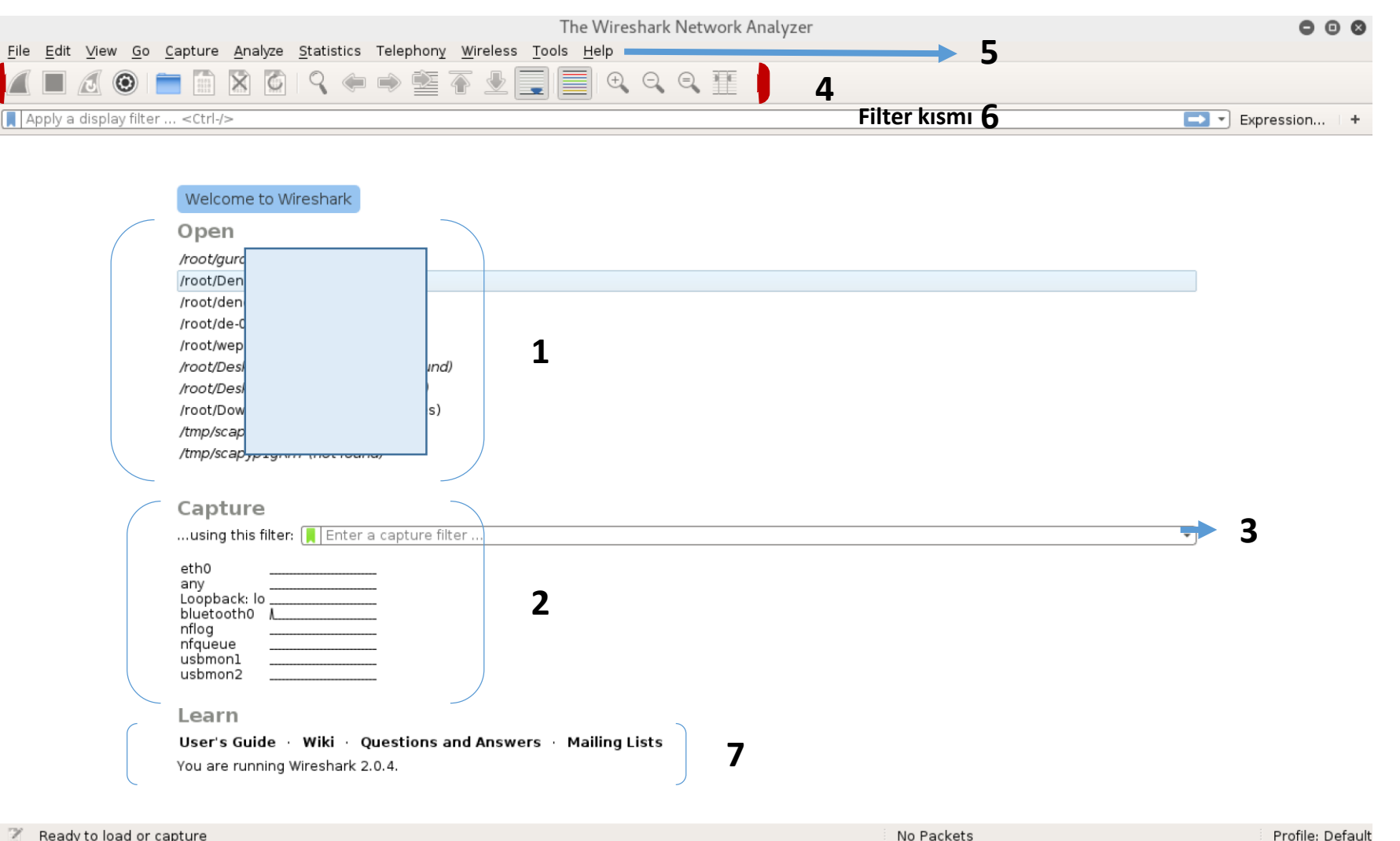

1) Daha önce açılan dosyalar gösterilmektedir.

2) Ağ trafiğini izlemek amacı ile kullanılabilecek ağ kartları gösterilmektedir

3) Ağ trafiğini izlemek amacı ile kullanılabilecek ağ kartları için paket yakalamaya başladığında kullanabileceği filtre tanımlanabilmektedir.

4) Sık sık kullanılabilecek işlemlerin kısayol atamalarının bulunduğu yerdir.

5) Ana menün bulunduğu kısımdır. Bu bölümü daha yakından inceleyeceğiz.

6) Ağ trafiği için filtremele kullanabileceğiniz çok özel bir kısımdır.

7) Wireshark hakkında daha fazla bilgi edinmek ve manuel dosyalarına erişmek amacı ile kullanılabilecek bir bölümdür. Bu bölüme 5 numara ile tanımlanan ana menüde Help kısmından erişebilirsiniz.

#### Wireshark aracı ile paket yakalama işlemi

Bu işlem için iki seçeneğiniz bulunmaktadır. Ama unutmamamız gereken şey, Wireshark aracını **root (en yetkili)** kişi hakları ile çalıştırmaktır. Bunun sebebi, wireshark aracının bizim ağ kartlarımıza erişmek istemesidir.

**1**) Ana menüden Capture -> Options yolunu takip ederek aşağıdaki menüye erişmek

| output            | options           |                                                                                                    |                                                                                          |                                                                                      |                                                                     |                                                               |
|-------------------|-------------------|----------------------------------------------------------------------------------------------------|------------------------------------------------------------------------------------------|--------------------------------------------------------------------------------------|---------------------------------------------------------------------|---------------------------------------------------------------|
| nterface          | Traffic           | Link-layer Header<br>Ethernet<br>Linux cooked<br>Ethernet<br>Bluetooth HCI UART transport layer plus pseudo-header<br>Linux netfilter log messages<br>Raw IPv4<br>unknown<br>unknown | Promiscuous<br>enabled<br>enabled<br>enabled<br>enabled<br>enabled<br>enabled<br>enabled | Snaplen<br>default<br>default<br>default<br>default<br>default<br>default<br>default | Buffer (M M<br>2 T<br>2 T<br>2 T<br>2 T<br>2 T<br>2 T<br>2 T<br>2 T | 10nitor Mo (<br>1/a<br>1/a<br>1/a<br>1/a<br>1/a<br>1/a<br>1/a |
| Enable promi      | scuous mode on a  | all interfaces                                                                                                    |                                                                                          |                                                                                      | Mana                                                                | ge Interface                                                  |
| anture filter for | selected interfac | es: Enter a capture filter                                                                                                    |                                                                                          |                                                                                      | -                                                                   |                                                               |

**2**) Bu seçenekte ise programın ilk açılışında sizi karşılayan ekranda daha önceki slaytta 2 numara ile ifade edilen bölümden dilediğiniz ağ kartının üzerine tıklamaktır.

## Wireshark İle Paket Yakalama – Ağ Kartları

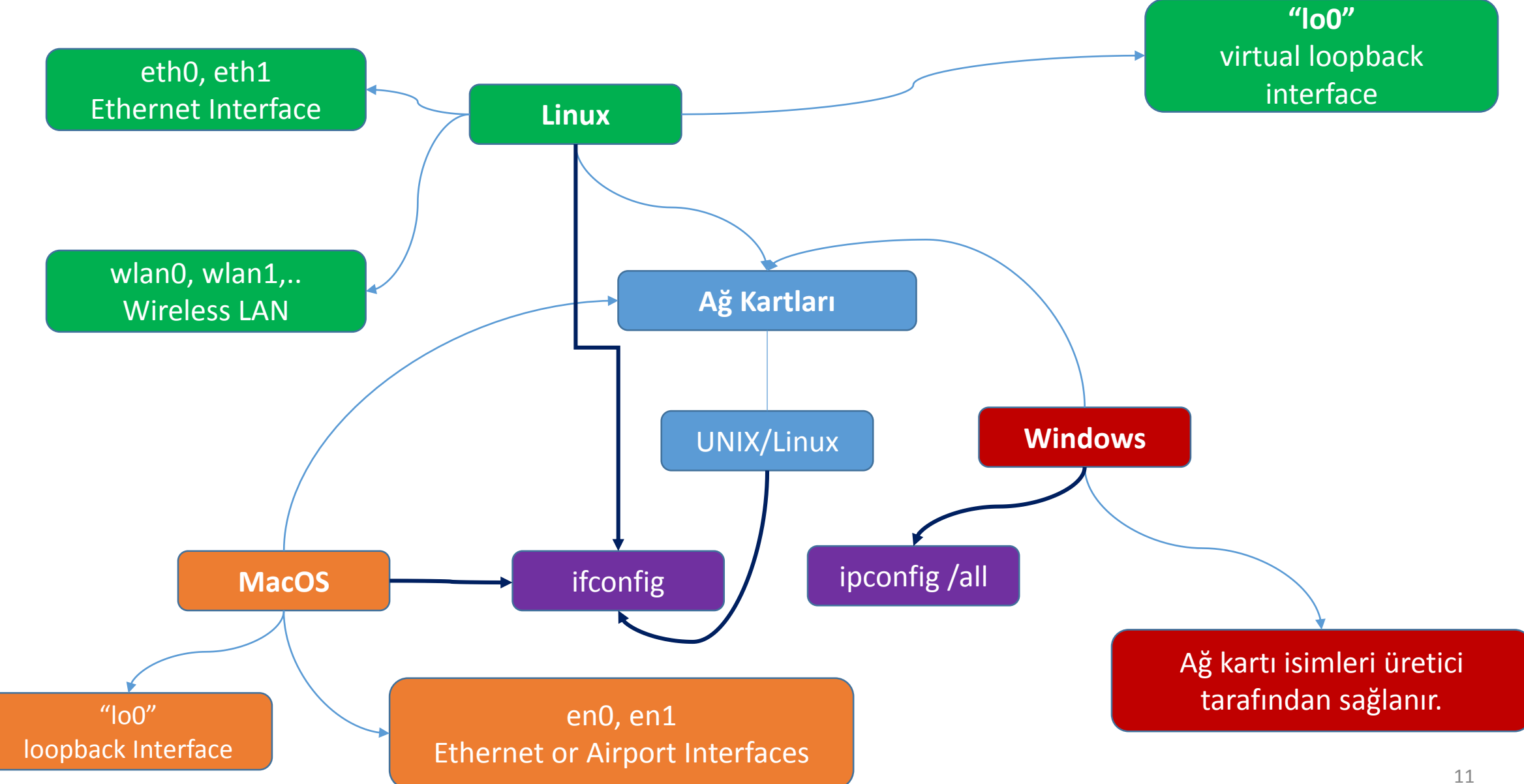

#### Wireshark aracı ile paket yakalama işleminde ki ara yüzü tanıyalım

Paket yakalama işlemi başladığında katmanlar halinde bir ara yüz bizi karşılayacaktır.

|                                                                                                    |                                                                       |                                                                                     |                                                                                            | *                           | 10                                                                            | 0 0      | 0    |
|----------------------------------------------------------------------------------------------------|-----------------------------------------------------------------------|-------------------------------------------------------------------------------------|--------------------------------------------------------------------------------------------|-----------------------------|-------------------------------------------------------------------------------|----------|------|
| <u>File Edit View Go</u>                                                                                               | <u>Capture</u> Anal                                                   | yze <u>S</u> tatistics Tele                                                         | ephony <u>W</u> ireless <u>T</u> ools <u>H</u>                                             | lelp                        |                                                                               |          |      |
|                                                                                                    |                                                                       | 🙆 । ९ 🔶 🔿                                                                           | 27 🛃 📃 📃                                                                                   | 0                           | . III.                                                                        |          |      |
| 📕 Apply a display filte                                                                                                | er <ctrl-></ctrl->                                                    |                                                                                     |                                                                                            |                             | 1 Expre                                                                       | ession   | +    |
| No. SSID                                                                                                    | Time                                                                  | Source                                                                              | Destination                                                                                | Protocol I                  | igtł Info                                                                     |          |      |
| 3                                                                                                    | 0.000994                                                              | 192.168.2.39                                                                        | 144.2.0.1                                                                                  | TCP                         | 66 55354 → 443 [ACK] Seq=1 Ack=209 Win=4094 Len=0 TSval=572643454 TSecr=2160: | 881282   |      |
| 4                                                                                                    | 0.000996                                                              | 192.168.2.39                                                                        | 144.2.0.1                                                                                  | TCP                         | 66 55354 → 443 [ACK] Seq=1 Ack=210 Win=4094 Len=0 TSval=572643455 TSecr=21603 | 381282   |      |
| 5                                                                                                    | 0.002249                                                              | 192.168.2.39                                                                        | 144.2.0.1                                                                                  | TCP                         | 66 55354 → 443 [FIN, ACK] Seq=1 Ack=210 Win=4096 Len=0 TSval=572643456 TSecr  | 2160381  | 282  |
| 6                                                                                                    | 0.032536                                                              | 192.168.2.39                                                                        | 208.111.40.12                                                                              | TCP                         | 78 55484 → 443 [SYN] Seq=0 Win=65535 Len=0 MSS=1460 WS=32 TSval=572643486 TSr | ecr=0 SA | СК   |
| 7                                                                                                    | 0.283035                                                              | 192.168.2.39                                                                        | 208.111.40.12                                                                              | TCP                         | 78 55549 → 443 [SYN] Seq=0 Win=65535 Len=0 MSS=1460 WS=32 TSval=572643734 TSr | ecr=0 SA | СК 💳 |
| 8                                                                                                    | 0.285282                                                              | 192.168.2.39                                                                        | 208.111.40.12                                                                              | TCP                         | 60 55484 → 443 [ACK] Seq=1 Ack=1 Win=262144 Len=0                             |          | =    |
| 9                                                                                                    | 0.285284                                                              | 192.168.2.39                                                                        | 208.111.40.12                                                                              | TLSV1.2                     | 371 Client Hello                                                              |          |      |
| 10                                                                                                    | 0.309097                                                              | 192.168.2.39                                                                        | 144.2.0.1                                                                                  | SSL                         | 305 Client Hello                                                              |          |      |
| 11                                                                                                    | 0.516845                                                              | 192.168.2.39                                                                        | 208.111.40.12                                                                              | TCP                         | 60 55549 → 443 [ACK] Seq=1 Ack=1 Win=262144 Len=0                             |          |      |
| 12                                                                                                    | 0.518049                                                              | 192.168.2.39                                                                        | 208.111.40.12                                                                              | TCP                         | 60 55484 → 443 [ACK] Seq=518 Ack=138 Win=261984 Len=0                         |          | -    |
| <ul> <li>Frame 1: 66 bytes</li> <li>Ethernet II, Src:</li> <li>Internet Protocol</li> <li>Transmission Cont</li> </ul> | on wire (528 b<br>Apple_bc:c5:b1<br>Version 4, Src<br>rol Protocol, S | its), 66 bytes cap<br>(ac:bc:32:bc:c5:b<br>: 192.168.2.39, Ds<br>rc Port: 55354 (55 | tured (528 bits)<br>1), Dst: Airtiesw_ac:54:a<br>t: 144.2.0.1<br>354), Dst Port: 443 (443) | 8 (18:28:61<br>, Seq: 1, Ad | :54:a8)<br>1, Len: 0 <b>3</b>                                                 |          |      |

| 0000<br>0010<br>0020<br>0030<br>0040 | 18 28 61 ac 54 a8 ac bc 32 bc c5 b1 08 00 45<br>00 34 e3 4e 40 00 40 06 04 a3 c0 a8 02 27 90<br>00 01 d8 3a 01 bb 14 a7 04 ee 3d f2 db 81 80<br>0f fe be 38 00 00 01 01 08 0a 22 21 d8 7e 80<br>cd 50 | 00 .(a.T 2E.<br>02 .4.N@.@'<br>10:<br>c48"1.∼<br>.P | 4 |                                      |                  |
|--------------------------------------|----------------------------------------------------------------------------------------------------|-----------------------------------------------------|---|--------------------------------------|------------------|
| 0                                    | wireshark pcap eth0 20160822120220 x9wl6t                                                                                                    |                                                     | 5 | Packets: 46 · Displayed: 46 (100.0%) | Profile: Default |

**1**) Yakalanan paketler ile ilgili filtreleme seçeneklerinin bulunduğu kısımdır.

**2)** Yakalanan paketlerin listelendiği kısımdır.

**3**) Yakalanan paketlerden birini seçtiğimiz zaman onunla ilgili detayın görüntülendiği kısımdır.

**4)** Seçilen paket için hex dump halini gösterir.

**5)** Genel bilgilendirmelerin yer aldığı kısımdır. Bu kısımda :

- Yakalanan toplam paket
- Görüntülenen paket sayısı
- Profil ismi

gibi bilgiler yer almaktadır.

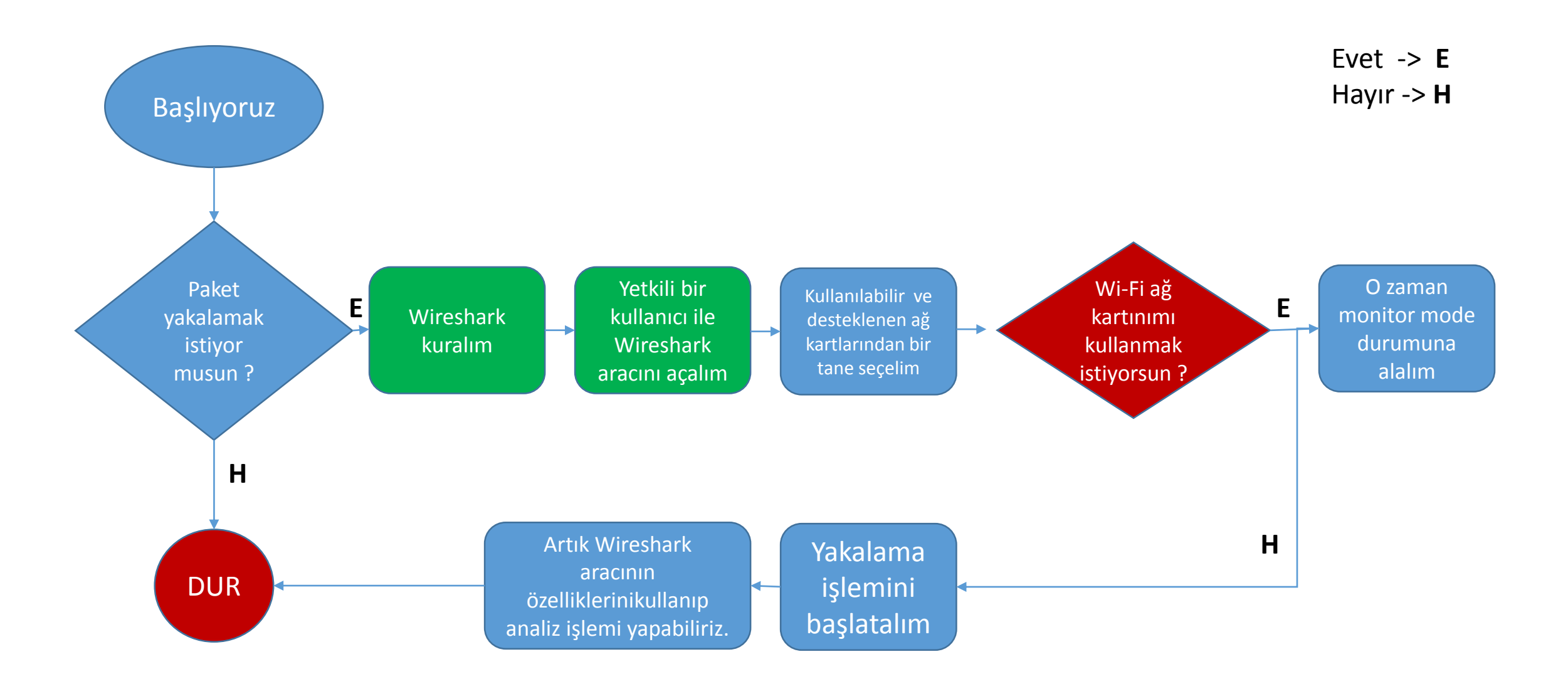

#### Wireshark- Kullanışlı Filtreler

### DHCP İçin Kullanılabilecek Filtreler

- port 67 or port 68
- bootp
- bootp.option.dhcp == 1 (DISCOVER Packets)
- bootp.option.dhcp == 2 (OFFER Packets)
- bootp.option.dhcp == 3 (REQUEST Packets)
- bootp.option.dhcp == 4 (ACK Packets)
- bootp.option.hostname

## ARP İçin Kullanılabilecek Filtreler

- arp
- arp.src.hw\_mac == "Kaynak mac adresi"
- arp.dst.hw\_mac == "Hedef mac adresi"
- arp.duplicate-address-frame
- arp.opcode == 1
- arp.opcode == 2

# HTTP İçin Kullanılabilecek Filtreler

- http
- http.request.method=="GET"
- http.request.method=="POST"
- http.response.code == "200"
- http.user\_agent == "User\_Agent\_Değeri"
- http.referer

## DNS İçin Kullanılabilecek Filtreler

- dns.qry.name == "google.com"
- "dns.qry.type == 1 (A Record Type)dns.qry.type == 255 (ANY Record Type)
- dns.qry.type == 2 (NS name server)dns.qry.type == 15(MX mail exchange
- dns

#### Wireshark- Kullanışlı Filtreler

## İnternet Protokol İçin Kullanılabilecek Filtreler

- ip.addr
- ip.ttl
- ip.version == 4
- ip.src == 192.168.2.45
- ip.dst == 192.168.2.34

## TCP İçin Kullanılabilecek Filtreler

- tcp.flags.syn == 1
- tcp.port == 80
- tcp.dstport == 443
- tcp.srcport == 80

### FTP İçin Kullanılabilecek Filtreler

- ftp.request.command
- ftp.request
- ftp.request.command == "PASS"
- ftp.request.command == "USER"
- ftp.response.arg == "Login successful."

## ICMP İçin Kullanılabilecek Filtreler

- icmp.type
- icmp.code

### Karşılaştırma Operatörleri

#### Mantıksal Operatörler

- eq == Eşittir
- ne != Eşit değidir
- gt > Büyüktür.
- lt < Küçüktür
- ge >= Büyük eşittir
- le <= Küçük eşittir.

- and && = (ve anlamı katar)
  - or || = (veya anlamı katar)
- xor ^^

•

• not ! = (değil anlamı katar, dahil olmayan

| File       Edit       View       Go       Capture       Analyze       Statistics       Telephony       Wireless       Tools       Help         Image: Statistic Statistic Statistatistic Statistatata Statistic Statistate | +<br>2<br>2   |
|----------------------------------------------------------------------------------------------------|---------------|
| ▲       ▲       ▲       ▲       ▲       ▲       ▲       ▲       ▲       ▲       ▲       ▲       ▲       ▲       ▲       ▲       ▲       ▲       ▲       ▲       ▲       ▲       ▲       ▲       ▲       ▲       ▲       ▲       ▲       ▲       ▲       ▲       ▲       ▲       ▲       ▲       ▲       ▲       ▲       ▲       ▲       ▲       ▲       ▲       ▲       ▲       ▲       ▲       ▲       ▲       ▲       ▲       ▲       ▲       ▲       ▲       ▲       ▲       ▲       ▲       ▲       ▲       ▲       ▲       ▲       ▲       ▲       ▲       ▲       ▲       ▲       ▲       ▲       ▲       ▲       ▲       ▲       ▲       ▲       ▲       ▲       ▲       ▲       ▲       ▲       ▲       ▲       ▲       ▲       ▲       ▲       ▲       ▲       ▲       ▲       ▲       ▲       ▲       ▲       ▲       ▲       ▲       ▲       ▲       ▲       ▲       ▲       ▲       ▲       ▲       ▲       ▲       ▲       ▲       ▲       ▲       ▲       ▲       ▲                                                                                                          | +<br>2<br>2   |
| Apply a display filter <ctrl-></ctrl-> Expression         No.       Time       Source       Destination       Kaynak Port Protocol Lengthinfo         31 5.012371       192.168.2.87       216.58.212.46       ICMP       98 Echo (ping) request id=0x3e32, seq=2686/3         32 5.057276       216.58.212.46       192.168.2.87       ICMP       98 Echo (ping) reply id=0x3e32, seq=2686/3         -       33 5.395402       192.168.2.41       172.217.16.36       80 HTP       855 GET / HTTP/1.1         -       34 5.503764       192.168.2.41       172.217.16.36       80 TCP       66 50106 - 80 [ACK] Seq=790 Ack=480 Win=4081         >       Frame 33: 855 bytes on wire (6840 bits), 855 bytes captured (6840 bits)       Ethernet II, Src: Apple_bc:c5:b1 (ac:bc:32:bc:c5:b1), Dst: AirtiesW_ac:54:a8 (18:28:61:ac:54:a8)         >       Internet Protocol Version 4, Src: 192.168.2.41, Dst: 172.217.16.36                                                                                                    | +<br>2<br>2   |
| No.         Time         Source         Destination         Kaynak Port Protocol Lengt Info           31 5.012371         192.168.2.87         216.58.212.46         ICMP         98 Echo (ping) request id=0x3e32, seq=2686/<br>32 5.057276           32 5.057276         216.58.212.46         192.168.2.87         ICMP         98 Echo (ping) reply id=0x3e32, seq=2686/<br>1CMP           33 5.395402         192.168.2.41         172.217.16.36         80 HTTP         855 GET / HTTP/1.1           34 5.503764         192.168.2.41         172.217.16.36         80 TCP         66 50106 + 80 [ACK] Seq=790 Ack=480 Win=4081           Frame 33: 855 bytes on wire (6840 bits), 855 bytes captured (6840 bits)         Ethernet II, Src: Apple_bc:C5:b1 (ac:bc:32:bc:C5:b1), bst: AirtiesW_ac:54:a8 (18:28:61:ac:54:a8)           Internet Protocol Version 4, Src: 192.168.2.41, pst: 172.217.16.36         Total AirtiesW_ac:54:a8 (18:28:61:ac:54:a8)                                                                                                    | 2<br>2<br>L V |
| 31 5.012371       192.168.2.87       216.58.212.46       ICMP       98 Echo (ping) request id=0x3e32, seq=2686/3         32 5.057276       216.58.212.46       192.168.2.87       ICMP       98 Echo (ping) reply id=0x3e32, seq=2686/3         33 5.395402       192.168.2.41       172.217.16.36       80 HTTP       855 GET / HTTP/1.1         34 5.503764       192.168.2.41       172.217.16.36       80 TCP       66 50106 + 80 [ACK] Seq=790 ACK=480 Win=4081         Frame 33: 855 bytes on wire (6840 bits), 855 bytes captured (6840 bits)       Ethernet II, Src: Apple_bc:C5:b1 (ac:bc:32:bc:C5:b1), Dst: AirtiesW_ac:54:a8 (18:28:61:ac:54:a8)         Internet Protocol Version 4, Src: 192.168.2.41, Dst: 172.217.16.36       Internet Construction 4, Src: 192.168.2.41, Dst: 172.217.16.36                                                                                                    | 2<br>2        |
| 32 5.05/276       216.58.212.45       192.168.2.87       10000       10000       98 ECho (ping) reply       10=0x3832, 880=26867.         33 5.395402       192.168.2.41       172.217.16.36       80 HTTP       855 GET / HTTP/1.1         34 5.503764       192.168.2.41       172.217.16.36       80 TCP       66 50106 - 80 [ACK] Seq=790 Ack=480 Win=4081         Frame 33: 855 bytes on wire (6840 bits), 855 bytes captured (6840 bits)       Ethernet II, Src: Apple_bc:c5:b1 (ac:bc:32:bc:c5:b1), Dst: AirtiesW_ac:54:a8 (18:28:61:ac:54:a8)         Internet Protocol Version 4, Src: 192.168.2.41, Dst: 172.217.16.36       Internet Color Color Col                                                                                                    | 2 <b>v</b>    |
| ▲         34 5.503764         192.168.2.41         172.217.16.36         80 TCP         66 50106 → 80 [ACK] Seq=790 Ack=480 Win=4081           ▶         Frame 33: 855 bytes on wire (6840 bits), 855 bytes captured (6840 bits)         ▶         Ethernet II, Src: Apple_bc:c5:b1 (ac:bc:32:bc:c5:b1), Dst: AirtiesW_ac:54:a8 (18:28:61:ac:54:a8)         ▶           ▶         Internet Protocol Version 4, Src: 192.168.2.41, Dst: 172.217.16.36         ■         ■                                                                                                    | L <b>*</b>    |
| <ul> <li>▶ Frame 33: 855 bytes on wire (6840 bits), 855 bytes captured (6840 bits)</li> <li>▶ Ethernet II, Src: Apple_bc:c5:b1 (ac:bc:32:bc:c5:b1), Dst: AirtiesW_ac:54:a8 (18:28:61:ac:54:a8)</li> <li>▶ Internet Protocol Version 4, Src: 192.168.2.41, Dst: 172.217.16.36</li> </ul>                                                                                                    |               |
| Iransmission control Protocol, Src Port: 50106 (50106), DST Port: 80 (80), Seq: 1, Ack: 1, Len: 789                                                                                                    |               |
| Hypertext Transfer Protocol     GET / HTTP/1.1\r\n                                                                                                    |               |
| Host: www.google.com\r\n Evroped Subtrees Shift, Dight                                                                                                    |               |
| Connection: keep-alive\r\n Charles Subtrees Subtrees Subtrees                                                                                                    | _             |
| Expand All Ctri+Right                                                                                                    | •             |
| 0050 0d 0a 48 6f 73 74 3a 20 77 77 77 Collapse All Ctrl+Left                                                                                                    |               |
| 0060 6C 65 2e 63 6f 6d 0d 0a, 43 6f 6e Apply as Column                                                                                                    |               |
| 0070 67 68 3a 20 6b 65 65 70 2d 61 6C<br>0080 41 63 63 65 70 74 3a 20 2a 2f 2a Apply as Filter ▶ Selected                                                                                                    |               |
| 0090 68 65 2d 43 6f 6e 74 72 6f 6c 3a Prepare a Filter                                                                                                    |               |
| 00b0 65 74 61 67 0d 0a 55 73 65 72 2d Conversation Filter                                                                                                    |               |
| 00c0 3a 20 4d 6f 7a 69 6c 6c 61 2f 35                                                                                                    |               |
| 0000 61 63 69 66 74 61 73 68 3b 20 49 Follow                                                                                                    |               |
|                                                                                                    |               |
| 0100 37 2e 33 36 20 28 4b 48 54 4d 4c Copy                                                                                                    |               |
| 0120 35 32 2e 30 2e 32 37 34 33 2e 31 Export Packet Bytes Ctrl+H                                                                                                    |               |
| 0130 66 61 72 69 2f 35 33 37 2e 33 36 Wiki Protocol Page                                                                                                    |               |
| O Z HTTP Host (http.host), 22 bytes Filter Field Reference . (100.0%) · Dropped: 0 (0.0%) Profile: Defa                                                                                                    | ılt 🔡         |

Wireshark kullanırken standart filtrelemeler dışında kendinize ait özel filtreler oluştumak isterseniz, wireshark size bu özelliği sunmaktadır.

Bunu yapabilmek için filtrelemek istediğiniz durumun üzerine sağ tış yapıp, **"Apply as Filter"** demeniz ve çıkan durumlardan birini kendinize göre seçmeniz yeterli olacaktır.

# Wireshark – Contains İsimli Filtre İle Arama İşlemi

| exp                                                                                                    | ort-objects-smb_01.pcap                                                                                                    | 000                                                                                  |                                                                                                    | ł                                                                                                    | nttp_witp_jpegs.cap                                                                                                    | •••                                                                                                    |
|----------------------------------------------------------------------------------------------------|----------------------------------------------------------------------------------------------------|--------------------------------------------------------------------------------------|----------------------------------------------------------------------------------------------------|----------------------------------------------------------------------------------------------------|----------------------------------------------------------------------------------------------------|----------------------------------------------------------------------------------------------------|
| File Edit View Go Capture Analyze Statistics Telepho                                                                                                    | ny <u>W</u> ireless <u>T</u> ools <u>H</u> elp                                                                                                    |                                                                                      | <u>File Edit View Go Ca</u>                                                                                                    | apture <u>A</u> nalyze <u>S</u> tatistics T                                                                                                    | elephony <u>W</u> ireless <u>T</u> ools <u>H</u> elp                                                                                            |                                                                                                    |
| 🖉 🔲 🖉 💿 🚞 🖺 🕅 🖉 🔍 👄 🏓 🖺                                                                                                    | 🖢 📃 🗐 🔍 Q, Q, 🏢                                                                                                    |                                                                                      |                                                                                                    | I 🗋 🖹 🎑 🔍 🔶 🗉                                                                                                    | ♦ 🗟 🐔 🛃 📃 🤤                                                                                                    | 2 9 9 1                                                                                                    |
| smb contains "SHARKFEST                                                                                                    | 8                                                                                                    | Expression +                                                                         | 📕 http contains "jpeg"                                                                                                    |                                                                                                    |                                                                                                    | Expression +                                                                                                    |
| No.         Time         Source         Destination           ↓         36         0.06694         10.0.0.10         10.0.0.20           79         7.171726         10.0.0.10         10.0.0.20           139         15.113900         10.0.0.20         10.0.0.10                                                                                                    | Kaynak Port Protocol Lengtlinfo<br>139 SMB 522 Write Andx Request,<br>139 SMB 1095 Write Andx Request,<br>1036 SMB 450 Read Andx Response,                                                                                 | FID: 0x8004, 15000 bytes …<br>FID: 0x8007, 15573 bytes …<br>FID: 0x4000, 16393 bytes | No. Time Sour<br>259 6.777805 10.1<br>269 6.785744 10.3<br>278 10.836425 10.1<br>479 11 109333 10.1                                                                                                    | urce         Destination           1.1.1         10.1.1.101           1.1.1         10.1.1.101           1.1.101         10.1.1.101           1.1.101         10.1.1.1                    | Kaynak Port Protocc<br>3198 HTTP<br>3199 HTTP<br>80 HTTP<br>3200 HTTP                                                                           | ILengtlinfo<br>542 HTTP/1.1 200 0K (JPEG JFIF<br>824 HTTP/1.1 200 0K (JPEG JFIF<br>691 GET /websidan/2004-07-5eaWor<br>1445 HTTP/1 1 200 0K (JPEG JFIF |
| 186 22.248494         10.0.0.20         10.0.0.10           Frame 36: 522 bytes on wire (4176 bits), 522 bytes cap         Ethernet II, Src: vmware_00:ce:44 (00:0c:29:00:ce:44), Internet Protocol version 4, Src: 10.0.0.10, Dst: 10.0           Transmission Control Protocol, Src Port: 1036 (1036), I1 Reassembled TCP Segments (15068 bytes): #23(1460), NetBIOS Session Service           SMB (Server Message Block Protocol)                                                                                                    | 1036 SMB 947 Read AndX Response,<br>tured (4176 bits)<br>Dst: Vmware_4f:5a:74 (00:0c:29:4f:5a:74)<br>.0.20<br>Dst Port: 139 (139), Seq: 15589, Ack: 893, Len: 468<br>#24(1460), #25(1460), #26(1460), #28(1460), #29(1460) | FID: 0xc005, 16890 bytes                                                             | <ul> <li>Frame 269: 824 bytes</li> <li>Ethernet II, Src: Kyt</li> <li>Internet Protocol Ver</li> <li>Transmission Control</li> <li>[8 Reassembled TCP St</li> <li>Hypertext Transfer Pr</li> <li>JPEG File Interchange</li> </ul>                                                                                                    | : on wire (6592 bits), 824 by<br>re_20:6c:df (00:c0:df:20:6c:c<br>rrsion 4, Src: 10.1.1.1, Dst:<br>. Protocol, Src Port: 80 (80)<br>egments (10990 bytes): #249(<br>rrotocol<br>re Format | tes captured (6592 bits)<br>[f], Dst: SmcNetwo_22:5a:03 (00:<br>10.1.1.101<br>, Dst Port: 3199 (3199), Seq: 1<br>1460), #255(1460), #261(1460), | 04:e2:22:5a:03)<br>.0221, Ack: 633, Len: 770<br>#263(1460), #264(1460), #266(1460), #26                                                                |
| •           0000         00         c2         9         4         5a         74         00         cc         29         00         ce         44         08         00         45         00           0010         01         fc         11         59         40         00         80         06         d3         85         0a         00         0a         00         0a         00         0a         00         0a         00         0a         00         0a         00         0a         00         0a         00         0a         00         0a         00         0a         0a         00         0a         00         0a         00         0a         0a         00         0a         0a         00         0a         0a         00         0a         0a         04         00         0a         00         0a         0a         00         0a         0a         0a         0a         0a         0a         0a         0a         0a         0a         0a         0a         0a         0a         0a         0a         0a         0a         0a         0a         0a         0a         0a         0a </td <td>)02t)DE.<br/></td> <td></td> <td>•           •           •           •           •           •           •           •           •           •           •           •           •           •           •           •           •           •           •           •           •           •           •           •           •           •           •           •           •           •           •           •           •           •           •           •           •           •           •           •           •           •           •           •           •           •           •           •           •           •           •           •           •           •</td> <td><math display="block">\begin{array}{cccccccccccccccccccccccccccccccccccc</math></td> <td>5 00       "Z lE.         a 01       .*.1@.@. &lt;5</td> 0 19       e.P8t | )02t)DE.<br>                                                                                                    |                                                                                      | •           •           •           •           •           •           •           •           •           •           •           •           •           •           •           •           •           •           •           •           •           •           •           •           •           •           •           •           •           •           •           •           •           •           •           •           •           •           •           •           •           •           •           •           •           •           •           •           •           •           •           •           •           • | $\begin{array}{cccccccccccccccccccccccccccccccccccc$                                                                                                    | 5 00       "Z lE.         a 01       .*.1@.@. <5                                                                                                |                                                                                                    |
| Frame (522 bytes) Reassembled TCP (15068 bytes)                                                                                                    |                                                                                                    |                                                                                      | Frame (824 bytes) Re                                                                                                    | eassembled TCP (10990 bytes)                                                                                                    |                                                                                                    |                                                                                                    |
| export-objects-smb_01                                                                                                    | Packets: 199 · Displayed: 4 (2.0%) · Load tin                                                                                                    | ne: 0:0.8 Profile: Default                                                           | 🔵 🍸 http_witp_jpegs                                                                                                    |                                                                                                    | Packets: 483 · Displayed: 24 (5.                                                                                                    | 0%) · Load time: 0:0.7 Profile: Default                                                                                                    |
|                                                                                                    |                                                                                                    |                                                                                      |                                                                                                    |                                                                                                    |                                                                                                    |                                                                                                    |
|                                                                                                    | İstediğimiz protokol iç<br>filtresi bize çok kola<br>trafikleri içerisinde baz                                                                                                    | erisinde arama<br>ıylık sağlamakta<br>11 aramalar yapılı                             | yapabilmem<br>adır. Örnekle<br>mıştır.                                                                                                    | nizi sağlayan<br>erde SMB                                                                                                    | contains<br>ve HTTP                                                                                                    |                                                                                                    |

# Filtreleme Butonu Oluşturmak

| Wireshark                                                                                                    |                                                                                                    |
|----------------------------------------------------------------------------------------------------|----------------------------------------------------------------------------------------------------|
| <u>F</u> ile <u>E</u> dit <u>V</u> iew <u>G</u> o <u>C</u> apture <u>A</u> nalyze <u>S</u> tatistics Telephony <u>W</u> ireless <u>T</u> ools <u>H</u> elp                                                                                                    |                                                                                                    |
| ⊿ ■ ⊿ ⊗ 🚞 🖹 🕅 < ← → 🛎 주 🞐 📃 🗐 ⊙, ⊂, 🦉 🏢                                                                                                    |                                                                                                    |
| Apply a display filter <ctrl-></ctrl->                                                                                                    | 💽 Expression 📳 💳 🔶 Filtreleme butonu eklemek icin i                                                         |
| No. Time Source Destination Kaynak Port Protoc Lengt Info                                                                                                    |                                                                                                    |
| 6 2.344618 192.168.2.250 239.255.255 1900 SSDP 167 M-SEARCH * HTTP/1.1                                                                                                    | olarak + butonuna basiyoruz.                                                                                |
| 7 3.074490 192.168.2.250 239.255.255 1900 SSDP 167 M-SEARCH * HTTP/1.1                                                                                                    |                                                                                                    |
| 8 3.098578 192.168.2.39 138.201.49.5 443 TCP 66 61179 → 443 [ACK] Seq=1 ACK=1 Win=                                                                                                    | 095 Len=0 TSva1=5759                                                                                        |
| 9 3.098580 192.168.2.39 138.201.49.5 443 ILSVI 101 Application Data                                                                                                    | Sod-1 Ack-1 Win-400                                                                                         |
| 10 10/25/2010 152,100/2.35 15/140/1201 445 10 00 [10 Dup Ack 247] 45/37 445 [46.]                                                                                                    |                                                                                                    |
| 12 10 570202 0 0 0 0 255 255 255 67 DHCP 342 DHCP Request - Transaction TO Avb                                                                                                    | CA95f2                                                                                                    |
| ▶ Ethernet II, Src: Apple_bc:c5:b1 (ac:bc:32:bc:c5:b1), Dst: AirtlesW_ac:54:a8 (18:28:61:ac:54:a8) ▶ Address Resolution Protocol (request)                                                                                                    | ΝΟΤ                                                                                                    |
|                                                                                                    | Sürekli kullandığımız ve özellikle<br>uzun filtreler için filtreleme buto<br>oluşturarak her seferinde bunu |
| 0000       18       28       61       ac       54       a8       ac       bc       32       bc       c5       b1       08       00       01       ac       bc       32       bc       c5       b1       08       00       01       ac       bc       32       bc       c5       b1       c0       00       01       ac       bc       32       bc       c5       b1       c0       a8       02       27        2       2 | yazma zahmetinden kurtularak<br>işimizi tek buton ile halledebiliriz                                        |
| <ul> <li>Wireshark_pcap_eth0_20160822132004_AAK8Ua</li> <li>Packets: 445 · Displayed: 445 (100.0%) · Dropped: 28 (</li> </ul>                                                                                                    | .3%) Profile: Default                                                                                       |

## Filtreleme Butonu Oluşturmak

|              |              |              |            |            |                                                                                                    |            |      |              |             |       |      | 1     | Wir  | resł | nark    | C            |       |            |       |            |       |      |      |      |      |       |        | 9 6  |      |
|--------------|--------------|--------------|------------|------------|----------------------------------------------------------------------------------------------------|------------|------|--------------|-------------|-------|------|-------|------|------|---------|--------------|-------|------------|-------|------------|-------|------|------|------|------|-------|--------|------|------|
| <u>F</u> ile | <u>E</u> dit | <u>V</u> iew | <u>G</u> o | <u>C</u> a | pture                                                                                                    | e <u>A</u> | naly | ze           | <u>S</u> ta | tisti | CS   | Τe    | elep | hor  | īγ .    | <u>W</u> ire | less  | <u>T</u> o | ols   | <u>H</u> e | lp    |      |      |      |      |       |        |      |      |
|              |              | 6            | ۲          |            | 0101<br>0110<br>0111                                                                                                    | ×          |      | 6            | C           | ۸ (   |      |       |      | Þ    | 4       | 6            | ₽[    |            |       |            | Ð     | e    | 2    |      |      | C     |        |      |      |
|              | pply a       | displa       | y filte    | r ·        | <ctrl< td=""><td>-/&gt;</td><td></td><td></td><td></td><td></td><td></td><td></td><td></td><td></td><td></td><td></td><td></td><td></td><td></td><td></td><td></td><td></td><td>C</td><td>•</td><td>- E</td><td>Expre</td><td>ssio</td><td>n</td><td>+</td></ctrl<> | -/>        |      |              |             |       |      |       |      |      |         |              |       |            |       |            |       |      | C    | •    | - E  | Expre | ssio   | n    | +    |
| Filt         | er Exp       | ressio       | n Pre      | ferer      | nces                                                                                                    | ]          |      |              |             | La    | abe  | l: [[ | энс  | Р    |         |              | Filt  | :er:       | boo   | tp         |       |      |      |      | ΟK   |       |        | Cano | el 🛛 |
| No.          | Т            | me           | 5          | Sour       | ce                                                                                                    |            |      | D            | )est        | inat  | ion  |       | Ka   | ynal | кРо     | rt           | Prot  | occL       | .engt | :Hin       | fo    |      |      |      |      |       |        |      | -    |
|              | 6 2          | .34461       | .8 :       | L92.:      | 168.3                                                                                                    | 2.25       | 0    | 2            | 239.        | 255   | . 25 | 5     |      |      | 1       | 900          | SSDP  |            | 167   | 7 M-       | SEAR  | RCH  | *    | HTT  | P/1. | 1     |        |      |      |
|              | 73           | .07449       | 0 0        | L92.:      | 168.:                                                                                                    | 2.25       | 0    | 2            | 239.        | 255   | . 25 | 5     |      |      | 1       | 900          | SSDP  |            | 167   | 7 M-       | SEAR  | RCH  | *    | HTTI | P/1. | 1     |        |      |      |
|              | 83           | .09857       | 78 1       | L92.:      | 168.:                                                                                                    | 2.39       |      | 1            | .38.        | 201   | . 49 | . 5   |      |      |         | 443          | ТСР   |            | 66    | 6 61       | L179  | → 4  | 443  | [Α   | CK]  | Seq=: | 1 AC   | k=1  | W    |
|              | 93           | .09858       | 30 3       | L92.:      | 168.:                                                                                                    | 2.39       |      | 1            | .38.        | 201   | . 49 | . 5   |      |      |         | 443          | TLSV  | 1          | 101   | 1 A (      | oplic | cati | ion  | Da   | ta   |       |        |      |      |
|              | 10 1         | 0.2938       | 318 :      | L92.:      | 168.:                                                                                                    | 2.39       |      | 1            | .93.        | 140   | .18  | 1     |      |      |         | 443          | тср   |            | 6(    | ר] פ       | FCP D | Dup  | AC   | K 23 | #1]  | 4973  | 7 →    | 443  | [    |
|              | 11 1         | 9.5702       | 200 /      | Apple      | e_bc                                                                                                    | :c5:       | b1   | A            | <u>\irt</u> | ies   | ⊮_a  | с     |      |      |         |              | ARP   |            | 6(    | e Wh       | no ha | as 1 | 192  | .16  | 8.2. | 1? T  | ell    | 192. | 1    |
|              |              |              |            |            |                                                                                                    |            |      |              |             |       |      |       |      |      |         |              |       |            |       |            |       |      |      |      |      |       |        |      |      |
| 0000         | 18 2         | 28 61        | ac 54      | a8         | ac b                                                                                                    | )c :       | 32 b | c cs         | 5 b1        | . 08  | 06   | 00    | 01   |      | .(a.    | т            | . 2.  |            | • :   |            |       |      |      |      |      |       |        |      |      |
| 0010         | 08 (         | 00 06        | 04 00      | 01         | ac t                                                                                                    | )C :       | 32 b | C C5         | b 1         | . CO  | a8   | 02    | 27   |      | • • • • |              | . 2.  |            | • `   |            |       |      |      |      |      |       |        |      |      |
| 0020         | 00 0         |              | 00 00      |            | 00 8                                                                                                    | 10 1       | 020  | L 00<br>0 00 | 000         | 00    | 00   | 00    | 00   |      |         |              |       |            | • •   |            |       |      |      |      |      |       |        |      |      |
| 0000         |              |              |            |            | 50 0                                                                                                    |            |      | 5 00         |             | •     |      |       |      |      |         |              |       |            |       |            |       |      |      |      |      |       |        |      |      |
| 0            | 🗡 wi         | reshar       | k pc       | al:        | 3200                                                                                                    | 4 A/       | AK8L | Ja           | Pac         | ket   | s: 4 | 45    | · Di | spla | aveo    | : 44         | 5 (1) | 00.0       | %).   | Dro        | ppe   | d: 2 | 8 (( | 6.39 | %)   | Prof  | ile: D | Defa | ult  |

+ tuşuna bastıktan sonra bu menü açılmaktadır.

Açılan menüde filtrelemeler için kullanabileceğiniz butonun ismi ve filtreleme seçeneğini yazacağınız bölümler bulunmaktadır.

|              |              |              |            |                                                                                                    |        |             |        |             |        | Wir  | eshark   |                |          |               |              |       |      |        | 0   | •    | 3 |
|--------------|--------------|--------------|------------|----------------------------------------------------------------------------------------------------|--------|-------------|--------|-------------|--------|------|----------|----------------|----------|---------------|--------------|-------|------|--------|-----|------|---|
| <u>F</u> ile | <u>E</u> dit | <u>∨</u> iew | <u>G</u> o | <u>C</u> aptu                                                                                                    | ıre    | <u>A</u> na | alyze  | <u>S</u> ta | tistic | s T  | elephony | <u>/ W</u> ire | eless    | <u>T</u> ools | <u>H</u> elp | )     |      |        |     |      |   |
|              |              | 6            |            |                                                                                                    | 1010   | ×           | 6      | C           | ۸ «    | ) =  | ) 🖄      |                | <b>₽</b> |               |              | Ð, (  | Ð,   |        |     |      |   |
|              | Apply a      | display      | filter     | <c< th=""><th>trl-/:</th><th>&gt;</th><th></th><th></th><th></th><th></th><th></th><th></th><th></th><th></th><th>-</th><th>Expre</th><th>ssio</th><th>n</th><th>+</th><th>DHCF</th><th>2</th></c<> | trl-/: | >           |        |             |        |      |          |                |          |               | -            | Expre | ssio | n      | +   | DHCF | 2 |
| No.          | Т            | ïme          | S          | ource                                                                                                    |        |             |        | Dest        | inati  | on   | Kaynak   | Port           | Protoc   | c Lengtl      | Info         | )     |      |        |     |      |   |
|              | 6 2          | 2.34461      | 8 1        | 92.168                                                                                                    | 3.2.   | 250         |        | 239.        | 255.   | 255  |          | 1900           | SSDP     | 167           | M - S        | EARCH | *    | HTTP/1 | .1  |      |   |
|              | 73           | 3.07449      | 01         | 92.168                                                                                                    | 3.2.   | 250         |        | 239.        | 255.   | 255  |          | 1900           | SSDP     | 167           | M - S        | EARCH | *    | HTTP/1 | 1   |      | - |
|              | 8 3          | 3.09857      | 81         | 92.168                                                                                                    | 3.2.   | 39          |        | 138.        | 201.   | 49.5 |          | 443            | тср      | 66            | 611          | .79 → | 443  | [ACK]  | Seq | =1   |   |
|              | 93           | 3.09858      | 01         | 92.168                                                                                                    | 3.2.   | 39          |        | 138.        | 201.   | 49.5 |          | 443            | TLSV1.   | 101           | Арр          | licat | tion | Data   |     |      |   |
|              | 10 1         | .0.2938:     | 18 1       | 92.168                                                                                                    | 3.2.   | 39          |        | 193.        | 140.   | 181  |          | 443            | тср      | 60            | [T0          | P Dup | ) AC | K 2#1] | 497 | 37   |   |
|              | 11 1         | .9.5702      | 00 A       | pple_b                                                                                                    | )c:c   | :5:b1       |        | Airt        | iesW   | _ac  |          |                | ARP      | 60            | Who          | ) has | 192  | .168.2 | .1? | те   | - |
|              |              | 4. 00        |            |                                                                                                    |        | (100        | 1. 2 4 | - ` ·       |        |      |          | 1 / 100        | 62423    |               |              |       |      |        |     |      |   |

Yapılan işlemler sonunda görünüm kutucuk içine alınan kısım gibi olacaktır. Artık **DHCP** isminde ve **dhcp paketlerini** filtreleyen bir **filtreleme butonumuz** olmuştur.

#### Filtreleme Butonu Silmek

| Fi | le  | Edi | <u>V</u> iew     | <u>G</u> o | <u>C</u> apture | Analyze | <u>S</u> tatistics | Telephor    | Ŋ         |
|----|-----|-----|------------------|------------|-----------------|---------|--------------------|-------------|-----------|
|    | 1   | _   | Copy             |            |                 |         |                    |             | -         |
| _  |     | ٩   | Find Pac         | cket       |                 |         | Ctrl-              | +           |           |
|    | Ap  |     | Find Ne          | kt         |                 |         | Ctrl-              | ⊦N          |           |
| No |     |     | Find Pre         | vious      | 6               |         | Ctrl-              | -B          | tir       |
|    |     |     | <u>M</u> ark/Un  | mark       | Packet          |         | Ctrl-              | ⊦М          | . 2       |
| -  |     |     | Mark All         | Disp       | layed           |         | Ctrl-              | -Shift+M    | . 2       |
|    |     |     | Unmark           | All D      | isplayed        |         | Ctrl-              | -Alt+M      | .1        |
|    |     |     | Next Ma          | rk         |                 |         | Ctrl-              | -Shift+N    | .1        |
|    |     |     | Previous         | s Mar      | k               |         | Ctrl-              | - Shift + B | . 2       |
|    |     |     | <u>Ig</u> nore/U | Jnign      | ore Packe       | t       | Ctrl+              | +D          | .1        |
| Þ  | Fra |     | Ignore A         | All Dis    | played          |         | Ctrl-              | - Shift + D | (         |
| È. | Eth |     | Unignor          | e All      | Displayed       |         | Ctrl-              | - Alt + D   | st<br>1.: |
| ¥. | Tra |     | Set/Uns          | et Tir     | ne Referer      | nce     | Ctrl-              | +Τ          | D         |
|    |     |     | Unset A          | ll Tim     | e Referen       | ces     | Ctrl+              | -Alt+T      |           |
|    |     |     | Next Tim         | ne Re      | ference         |         | Ctrl+              | -Alt+N      |           |
|    |     |     | Previous         | s Tim      | e Referenc      | e       | Ctrl-              | -Alt+B      |           |
|    |     |     | Time Sh          | ift        |                 |         | Ctrl+              | -Shift+T    |           |
|    |     |     | Packet (         | Comn       | nent            |         |                    |             |           |
|    |     |     | Configu          | ratior     | n Profiles      |         | Ctrl-              | -Shift+A    |           |
|    |     |     | <u>P</u> referer | nces.      |                 |         | Ctrl+              | - Shift + P |           |

1

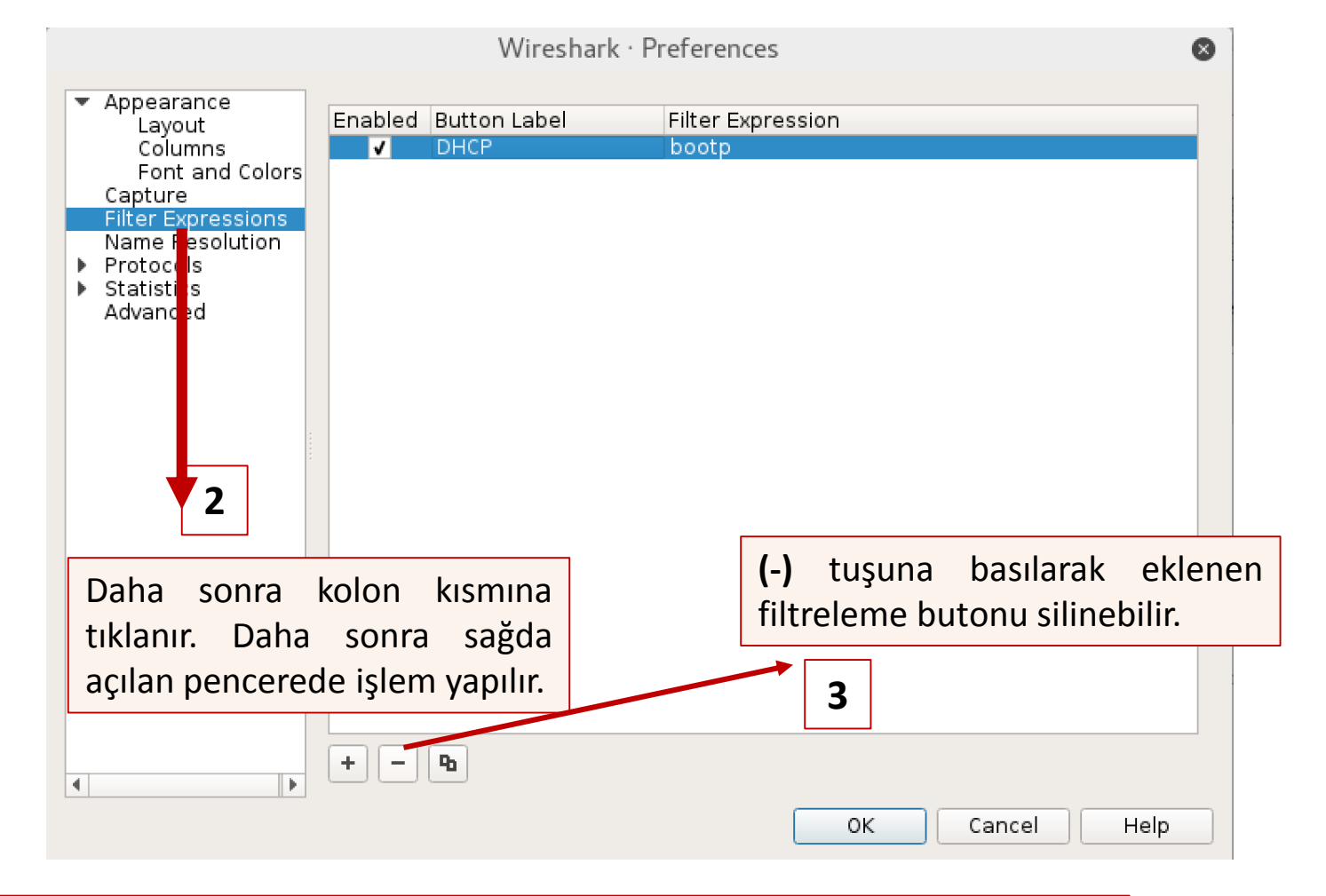

ilk olarak **Edit -> Prefences** yolunu takip

sağ tarafta bulunan pencerenin açılmasını sağlıyoruz. (Kısa yolu = **Ctrl + Shift + P**)

## Özel Olarak Kolon Eklemek

|              |                                                             |                              |                                                  |            | Wireshar       | rk · Preferences                     |                  | 8                  |
|--------------|-------------------------------------------------------------|------------------------------|--------------------------------------------------|------------|----------------|--------------------------------------|------------------|--------------------|
| <u>F</u> ile | <u>Edit</u> ⊻iew <u>G</u> o <u>C</u> apture <u>A</u> nalyze | <u>S</u> tatistics Telephony |                                                  |            |                |                                      |                  |                    |
|              | Сору                                                        | • 7                          | Layout                                           | Displayed  | Title          | Туре                                 | Field Name       | Field              |
|              | 🔍 <u>F</u> ind Packet                                       | Ctrl+F                       | Columns<br>Font and Colors                       | ✓<br>✓     | No.<br>Time    | Number<br>Time (format as specified  | Ð                |                    |
|              | Find Ne <u>x</u> t                                          | Ctrl+N                       | apture                                           | V          | Source         | Source address                       | - ,              |                    |
| No.          | Find Pre <u>v</u> ious                                      | Ctrl+B ;tin                  | ame Resolution                                   | ✓<br>✓     | Protocol       | Protocol                             |                  |                    |
|              | <u>M</u> ark/Unmark Packet                                  | Ctrl+M .2                    | <ul> <li>Irotocols</li> <li>tatistics</li> </ul> | ✓<br>✓     | Length<br>Info | Packet length (bytes)<br>Information |                  |                    |
| -            | Mark All Displayed                                          | Ctrl+Shift+M .2              | dvanced                                          | √          | Kaynak Port    | Destination port 🛛 👻                 |                  |                    |
|              | Unmark All Displayed                                        | Ctrl+Alt+M                   |                                                  |            |                |                                      |                  |                    |
|              | Next Mark                                                   | Ctrl+Shift+N                 |                                                  |            |                |                                      |                  |                    |
|              | Previous Mark                                               | Ctrl+Shift+B 2               |                                                  |            |                |                                      |                  |                    |
|              | Ignore/Unignore Packet                                      | Ctrl+D , 11                  | 2                                                |            |                | (+) tuşuna                           | basılır ve title | e kısmına kolor    |
| ▶ Fr         | Ignore All Displayed                                        | Ctrl+Shift+D (5              |                                                  |            |                | baslığı typ                          | e kismina        | da ilgili hazı     |
| ▶ Et         | Unignore All Displayed                                      | Ctrl+Alt+D                   | Daha sonra ko                                    | olon kıs   | smina          | filtrelerden                         | ecim vanılır. D  | )ilerseniz özel hi |
| ) Tr         | Set/Unset Time Reference                                    | Ctrl+T Ds                    | tiklanır Daha                                    | sonra      | ağda           | filtre kovula                        | nilir            |                    |
|              | Unset All Time References                                   | Ctrl+Alt+T                   |                                                  | SUIIIa S   | bagua          | Пискоучии                            |                  |                    |
|              | Next Time Reference                                         | Ctrl+Alt+N                   | açılan pencerede                                 | e işlem ya | apılır.        |                                      |                  |                    |
|              | Previous Time Reference                                     | Ctrl+Alt+B                   |                                                  |            |                | 3                                    |                  |                    |
|              | Time Shift                                                  | Ctrl+Shift+T                 |                                                  |            |                |                                      |                  |                    |
|              | Packet Comment                                              |                              |                                                  |            |                |                                      |                  |                    |
|              | Configuration Profiles                                      | Ctrl+Shift+A                 |                                                  |            |                | ОК                                   | Cancel           | Help               |
|              | Preferences                                                 | Ctrl+Shift+P                 |                                                  |            |                |                                      |                  |                    |

1

ilk olarak **Edit -> Prefences** yolunu takip sağ tarafta bulunan pencerenin açılmasını sağlıyoruz. (Kısa yolu = **Ctrl + Shift + P**)

| <u>F</u> ile                        | <u>Edit</u> <u>V</u> iew <u>G</u> o <u>C</u> apture <u>A</u> nalyze | <u>S</u> tatistics Telephony |    |
|-------------------------------------|---------------------------------------------------------------------|------------------------------|----|
|                                     | Сору                                                                | • =                          | 7  |
|                                     | 🔍 <u>F</u> ind Packet                                               | Ctrl+F                       |    |
| ( Ap                                | Find Ne <u>x</u> t                                                  | Ctrl+N                       | _  |
| No.                                 | Find Pre <u>v</u> ious                                              | Ctrl+B ;tir                  | h  |
|                                     | <u>M</u> ark/Unmark Packet                                          | Ctrl+M                       | ļ  |
| -                                   | Mark All Displayed                                                  | Ctrl+Shift+M 2               |    |
|                                     | Unmark All Displayed                                                | Ctrl+Alt+M                   | 1  |
|                                     | Next Mark                                                           | Ctrl+Shift+N                 | 1  |
|                                     | Previous Mark                                                       | Ctrl+Shift+B                 |    |
|                                     | Ignore/Unignore Packet                                              | Ctrl+D .1                    | 1  |
| ▶ Fra                               | Ignore All Displayed                                                | Ctrl+Shift+D                 | 5  |
| <ul> <li>Eti</li> <li>In</li> </ul> | Unignore All Displayed                                              | Ctrl+Alt+D                   | :2 |
| ▶ Tra                               | Set/Unset Time Reference                                            | Ctrl+T D                     | s  |
|                                     | Unset All Time References                                           | Ctrl+Alt+T                   |    |
|                                     | Next Time Reference                                                 | Ctrl+Alt+N                   |    |
|                                     | Previous Time Reference                                             | Ctrl+Alt+B                   |    |
|                                     | Time Shift                                                          | Ctrl+Shift+T                 |    |
|                                     | Packet Comment                                                      |                              |    |
|                                     | Configuration Profiles                                              | Ctrl+Shift+A                 |    |
|                                     | Preferences                                                         | Ctrl+Shift+P                 |    |

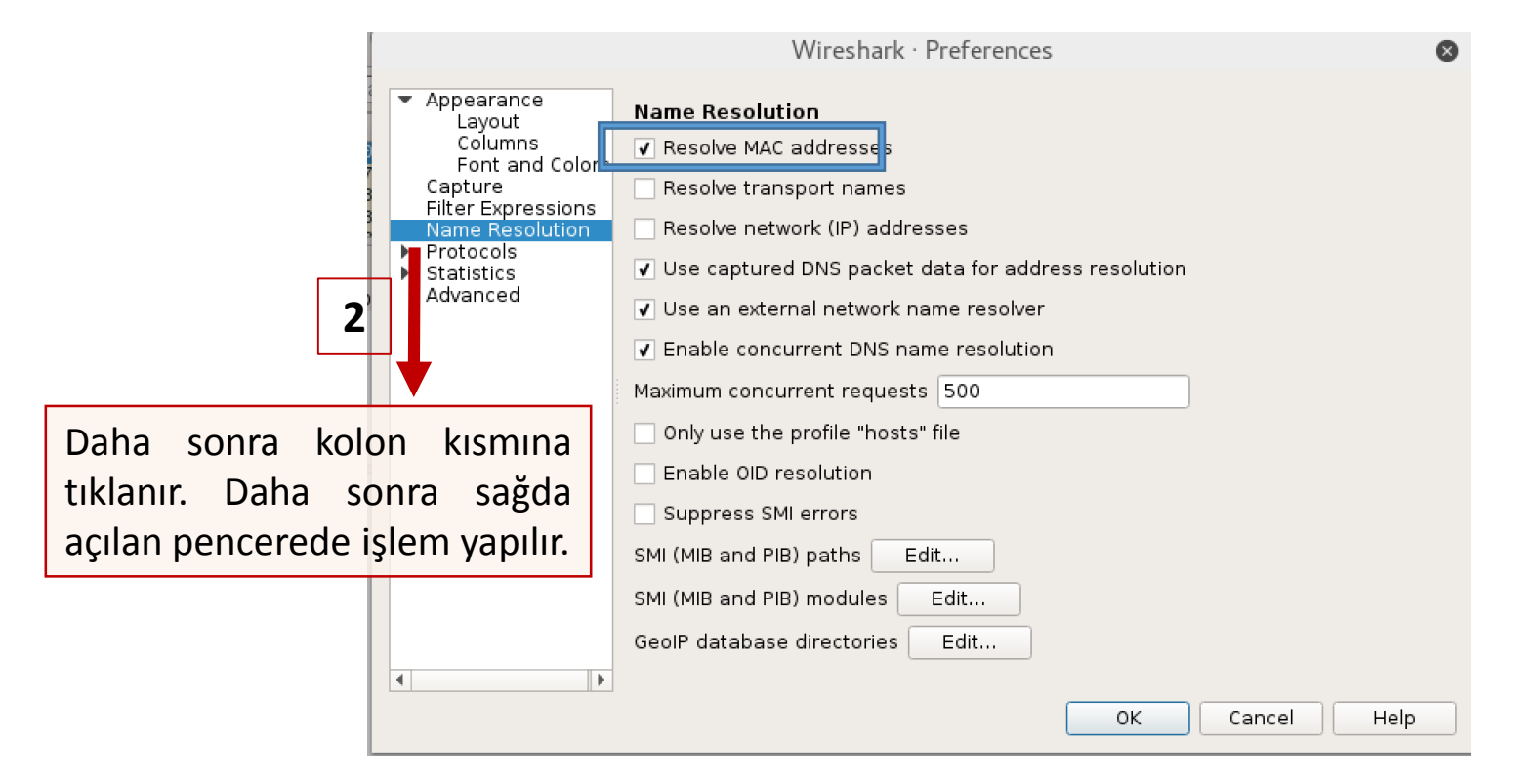

Bu örnek için sadece MAC adresleri için adres çözümlemesini aktifleştirdik. Bu sayede artık MAC adreslerinin ilk 24 biti çözümlenecek ve üretici firmayı trafik ieçrisinde görebileceğiz.

ilk olarak **Edit -> Prefences** yolunu takip sağ tarafta bulunan pencerenin açılmasını sağlıyoruz. (Kısa yolu = **Ctrl + Shift + A**) Wireshark – Adres Çözümlemenin Aktif Edilmesi

|                                           |                                  |                                                        |                                                  | root@ka                                                     | ali: /usr/share/wii                   | reshark          | •    | Θ    | $\otimes$ |
|-------------------------------------------|----------------------------------|--------------------------------------------------------|--------------------------------------------------|-------------------------------------------------------------|---------------------------------------|------------------|------|------|-----------|
| File                                      | Edit                             | View                                                   | Search                                           | Terminal                                                    | Help                                  |                  |      |      |           |
| root(<br>wire:<br>shar(<br>root(<br>root( | ĝkali<br>shark<br>gkali<br>ĝkali | .:/# w<br>:: /us<br>//manl<br>.:/# c<br>.:/ <b>usr</b> | hereis<br>//iresh<br>d /usr/<br>/ <b>share</b> / | wireshark<br>ireshark<br>ark.l.gz<br>share/wir<br>wireshark | <<br>/etc/wireshark<br>reshark/<br>k# | /usr/share/wires | hark | /usi | ~         |
|                                           |                                  |                                                        |                                                  |                                                             |                                       |                  |      |      | Į         |

| Open 👻 🖬          | mar<br>/usr/share/ | uf<br>wireshark     | Save 🔳       | • • • |
|-------------------|--------------------|---------------------|--------------|-------|
| 0:00:2A Trw-Sedd  | #                  | TRW - SEDD/INP      |              |       |
| 0:00:2B CrispAut  | #                  | CRISP AUTOMATION, 3 | INC          |       |
| 0:00:2C Autotote  | #                  | AUTOTOTE LIMITED    |              |       |
| 0:00:2D Chromati  | #                  | CHROMATICS INC      |              |       |
| 00:00:2E SocieteE | #                  | SOCIETE EVIRA       |              |       |
| 0:00:2F Timeplex  | #                  | TIMEPLEX INC.       |              |       |
| 0:00:30 VgLabora  | #                  | VG LABORATORY SYSTE | EMS LTD      |       |
| 0:00:31 QpsxComm  | #                  | QPSX COMMUNICATIONS | S, LTD.      |       |
| 0:00:32 MarconiP  | #                  | Marconi plc         |              |       |
| 0:00:33 EganMach  | #                  | EGAN MACHINERY COM  | PANY         |       |
| 0:00:34 NetworkR  | #                  | NETWORK RESOURCES   | CORPORATION  |       |
| 0:00:35 Spectrag  | #                  | SPECTRAGRAPHICS CON | RPORATION    |       |
| 0:00:36 AtariCor  | #                  | ATARI CORPORATION   |              |       |
| 0:00:37 OxfordMe  | #                  | OXFORD METRICS LIM  | ITED         |       |
| 0:00:38 CssLabs   | #                  | CSS LABS            |              |       |
| 0:00:39 ToshibaC  | #                  | TOSHIBA CORPORATION | V            |       |
| 0:00:3A ChyronCo  | #                  | CHYRON CORPORATION  |              |       |
| 0:00:3B IControl  | #                  | i Controls, Inc.    |              |       |
| 0:00:3C Auspex    | #                  | AUSPEX SYSTEMS INC  |              |       |
| 90:00:3D AT&T     |                    |                     |              |       |
| 0:00:3E Simpact   | #                  | SIMPACT             |              |       |
| 0:00:3F Syntrex   | #                  | SYNTREX, INC.       |              |       |
| 0:00:40 Applicon  | #                  | APPLICON, INC.      |              |       |
| 0:00:41 IceCorpo  | #                  | ICE CORPORATION     |              |       |
| 0:00:42 MetierMa  | #                  | METIER MANAGEMENT S | SYSTEMS LTD. |       |
| 0:00:43 MicroTec  | #                  | MICRO TECHNOLOGY    |              |       |
| 0:00:44 Castelle  | #                  | CASTELLE CORPORATIO | NC           |       |
| 0:00:45 FordAero  | #                  | FORD AEROSPACE & CO | OMM. CORP.   |       |
| AU-UU-VE TEC DD   | Plain Text -       | Tab Width: 8 -      | n1Col1       |       |

Peki wireshark bu adres çözümlemeyi nasıl yapıyor ? Wireshark içersinde bulunan manuf isimli dosyayı sürekli güncellemekte ve bu dosyayı kullanarak adres çözümlerimeleri gerçekleştirmektedir.

#### HTTP İsteklerinin Analiz Edilmesi

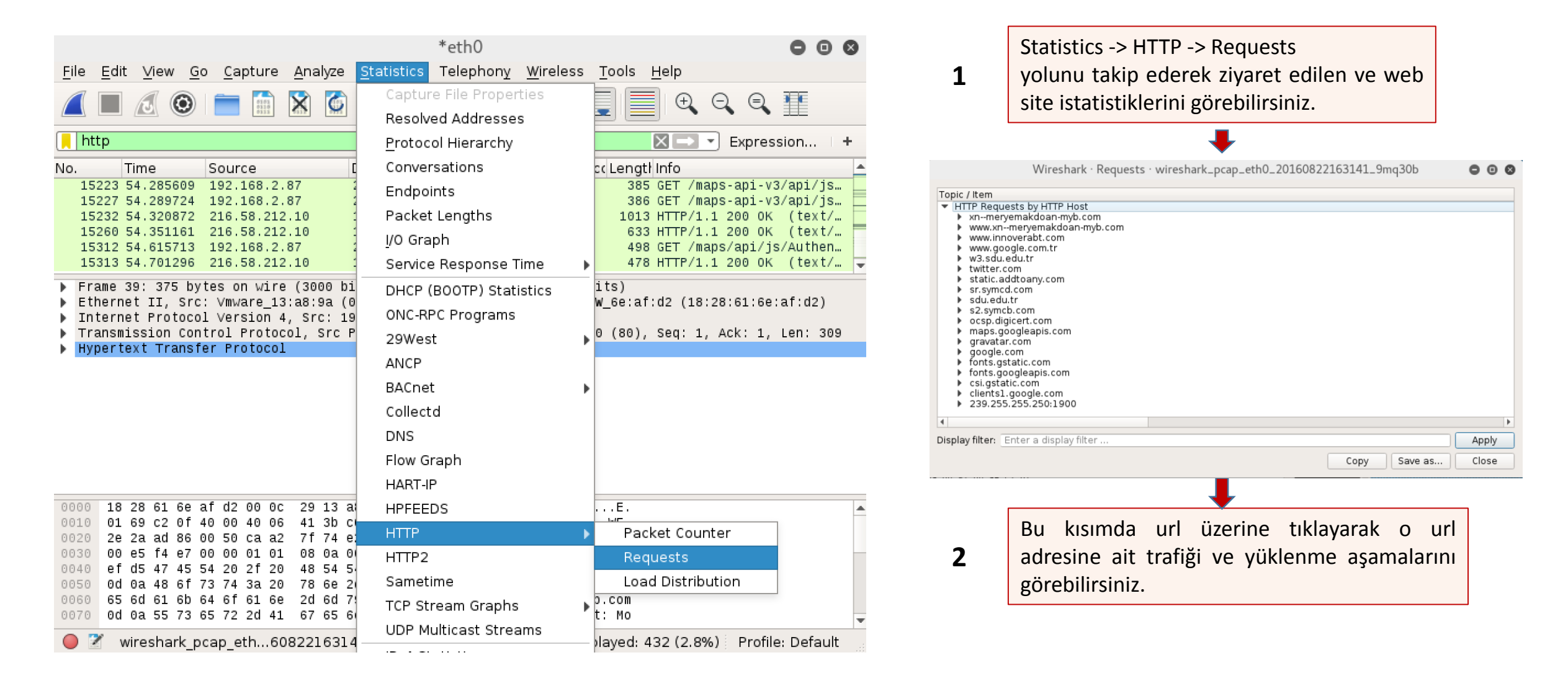

#### HTTP İsteklerinin Analiz Edilmesi

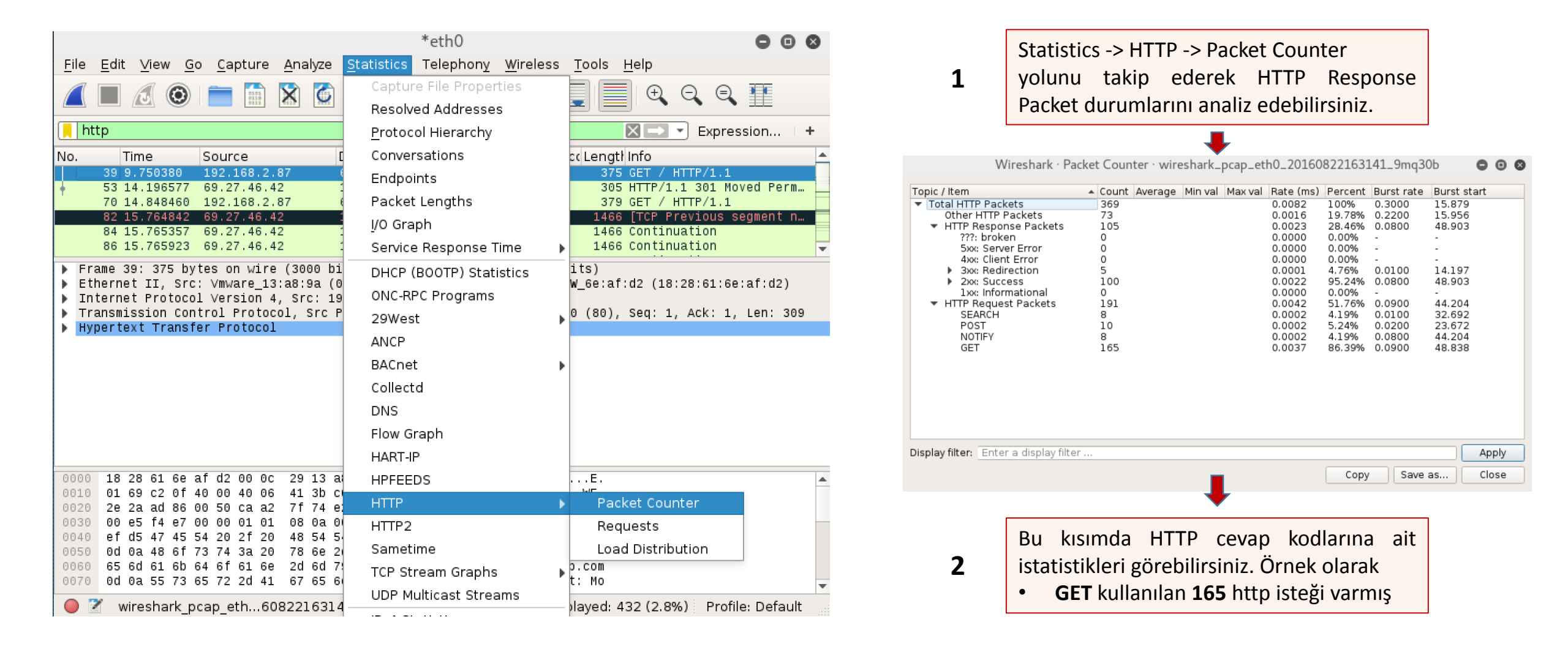

#### **IP Adreslerinin Analiz Edilmesi**

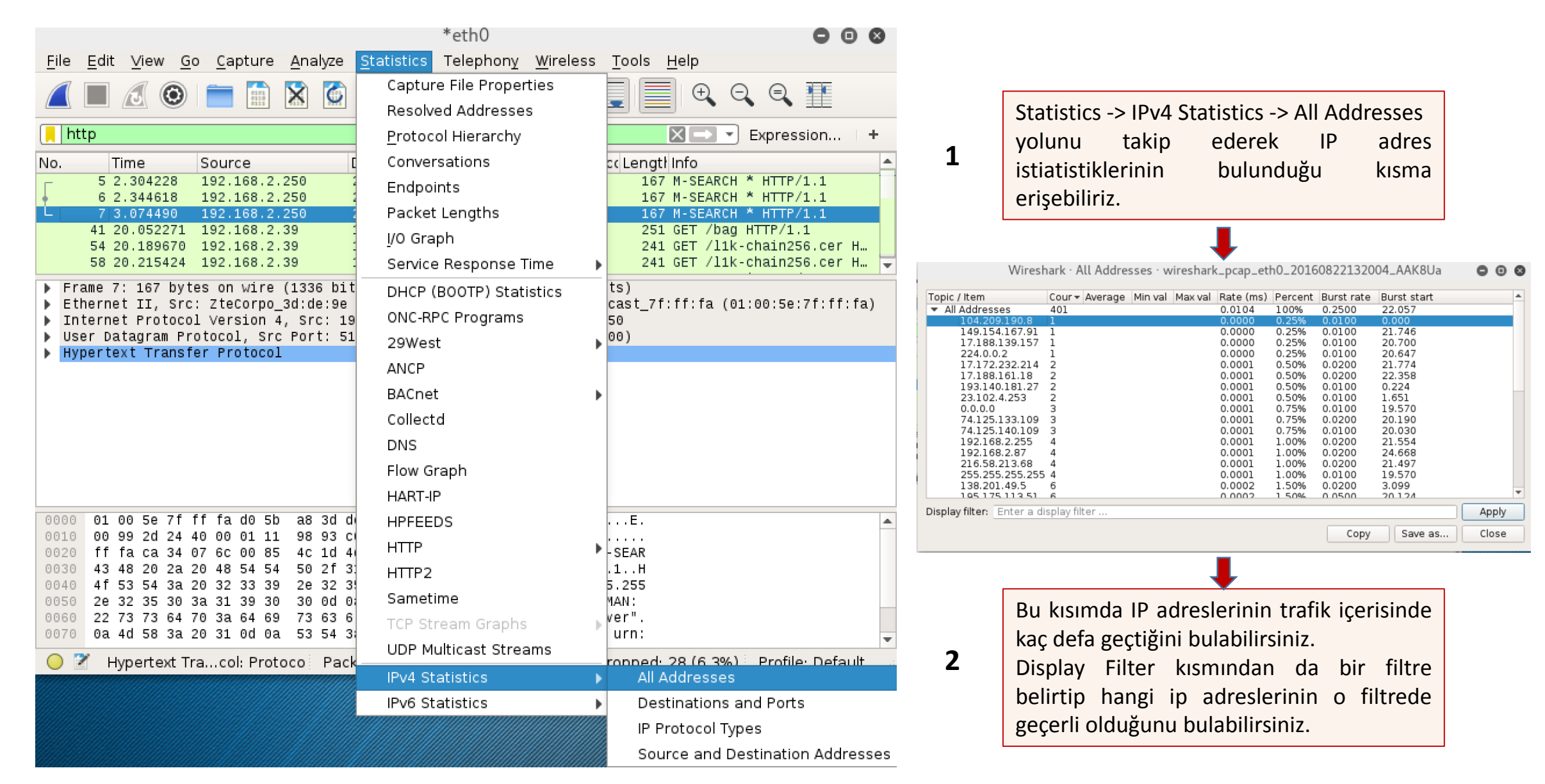

### Wireshark Protocol Hierarchy

|                                                                                                    |                                                                                                    | *eth0                                                                                                    | Wireshark · Protocol Hiera                                                                                                    | rchy Statistics · wires                | hark_pcapng                      | _eth0_2016082                         | 3095708_iYNyzx                                                          | (                             |
|----------------------------------------------------------------------------------------------------|----------------------------------------------------------------------------------------------------|----------------------------------------------------------------------------------------------------|----------------------------------------------------------------------------------------------------|----------------------------------------|----------------------------------|---------------------------------------|-------------------------------------------------------------------------|-------------------------------|
| <u>File E</u> dit <u>V</u> iew <u>G</u> o <u>C</u> apture <u>A</u> nalyze                                                                                                    | <u>Statistics</u> Telephony <u>W</u> ireless                                                        | <u>T</u> ools <u>H</u> elp                                                                                                    | Protocol                                                                                                    | <ul> <li>Percent Packets</li> </ul>    | Packets                          | Percent Bytes                         | Bytes Bits/s                                                            | End Packets                   |
|                                                                                                    | Capture File Properties<br>Resolved Addresses                                                       | . 📃 O. O. O. II                                                                                                    | <ul> <li>Frame</li> <li>Ethernet</li> <li>Internet Protocol Version 6</li> <li>Internet Protocol Version 4</li> <li>User Datagram Protocol</li> </ul>                      | 100.0<br>100.0<br>0.0<br>99.8<br>3.9   | 6657<br>6657<br>2<br>6643<br>261 | 100.0<br>100.0<br>0.0<br>100.0<br>0.7 | 4467819 739 k<br>4467819 739 k<br>244 40<br>4466963 738 k<br>30370 5023 | 0<br>0<br>0<br>0              |
| 📕 Apply a display filter <ctrl-></ctrl->                                                                                                    | <u>P</u> rotocol Hierarchy                                                                          |                                                                                                    | <ul> <li>Transmission Control Protocol<br/>Secure Sockets Laver</li> </ul>                                                                                                 | 94.5<br>31.1                           | 6288<br>2073                     | 99.1<br>53.7                          | 4427533 732 k<br>2401320 397 k                                          | 4145<br>1996                  |
| No.         Time         Source         I           6625         47.70381         104.31.69.117         6626         6626         6626         192.168.2.87         104.31.69.117         6626         104.31.69.117         104.31.69.117         104.31.69.117         104.31.69.117         104.31.69.117         104.31.69.117         104.31.69.117         104.31.69.117         104.31.69.117         104.31.69.117         104.31.69.117         104.31.69.117         104.31.69.117         104.31.69.117         104.31.69.117         104.31.69.117         104.31.69.117         104.31.69.117         104.31.69.117         104.31.69.117         104.31.69.117         104.31.69.117         104.31.69.117         104.31.69.117         104.31.69.117         104.31.69.117         104.31.69.117         104.31.69.117         104.31.69.117         104.31.69.117         104.31.69.117         104.31.69.117         104.31.69.117         104.31.69.117         104.31.69.117         104.31.69.117         104.31.69.117         104.31.69.117         104.31.69.117         104.31.69.117         104.31.69.117         104.31.69.117         104.31.69.117         104.31.69.117         104.31.69.117         104.31.69.117         104.31.69.117         104.31.69.117         104.31.69.117         104.31.69.117         104.31.69.117         104.31.69.117         104.31.69.117         104.31.69.117         104.31.69.117 | Conversations<br>Endpoints                                                                          | <pre>c Port Protocol LengtHinfo 34258 HTTP 637 HTTP/1.1 302 Move 80 TCP 54 34258 → 80 [ACK]</pre>                                                                                                    | <ul> <li>NetBIOS Session Service<br/>Malformed Packet</li> <li>Hypertext Transfer Protocol<br/>Portable Network Graphics<br/>Online Certificate Status Protocol</li> </ul> | 0.0<br>0.2<br>1.7<br>0.0<br>0.4        | 3<br>13<br>115<br>2<br>27        | 0.0<br>0.4<br>1.5<br>0.0<br>0.4       | 484 80<br>18460 3053<br>67786 11 k<br>1733 286<br>18032 2982            | 0<br>13<br>80<br>2<br>27      |
| 6627 47.71127 192.168.2.87<br>6628 47.82387 104.31.69.117<br>6629 48.09185 192.168.2.87<br>6630 48.13189 216.58.212.46<br>6631 48.21617 192.0.80 242<br>▶ Frame 1: 98 bytes on wire (784 bits)<br>▶ Ethernet II, Src: Vmware_13:a8:9a (0                                                                                                    | Packet Lengths<br>J/O Graph<br>Service Response Time<br>DHCP (BOOTP) Statistics<br>ONC-RPC Programs | 80 HTTP 515 GET / HTTP/1.1<br>34258 TCP 60 80 - 34258 [ACK]<br>ICMP 98 Echo (ping) requ<br>ICMP 98 Echo (ping) repl<br>S6026 TCP 60 80 - 55026 [ETM<br>on interface 0<br>W_ac:54:a8 (18:28:61:ac:54:a8) | JavaScript Object Notation<br>Data<br>Internet Group Management Protocol<br>Internet Control Message Protocol<br>Address Resolution Protocol                               | 0.1<br>0.0<br>0.2<br>0.1<br>1.4<br>0.2 | 5<br>16<br>4<br>90<br>12         | 0.0<br>0.5<br>0.0<br>0.2<br>0.0       | 2297 379<br>585 96<br>23734 3926<br>240 39<br>8820 1458<br>612 101      | 5<br>1<br>16<br>4<br>90<br>12 |
| <ul> <li>Internet Protocol Version 4, Src: 19</li> <li>Internet Control Message Protocol</li> </ul>                                                                                                    | 29West I<br>ANCP<br>BACnet I                                                                        |                                                                                                    |                                                                                                    |                                        |                                  |                                       |                                                                         |                               |

Wireshark · Protocol Hierarchy Statistics · wireshark\_pcapng\_eth0\_201

Statistics -> Protocol Hierarchy yolunu takip ederek **1** numaralı görseldeki gibi bir pencere ile karşılaşıyoruz. Bu pencerede hangi protokolden kaç tane paket olduğunu görebilir ve istediğiniz bir protokol üzerine sağ tuş yapıp bir filtre uygulayabilirsiniz. **(2)** 

| Protocol                                                         |           | Percent P | ackets | Packets         | Percent B   |
|------------------------------------------------------------------|-----------|-----------|--------|-----------------|-------------|
| ▼ Frame                                                          |           | 10        | 0.00   | 6657            | 100         |
| 🔻 Ethernet                                                       |           | 10        | 0.00   | 6657            | 100         |
| Internet Protocol Version 6                                      |           | (         | 0.0    | 2               | 0.          |
| <ul> <li>Internet Protocol Version 4</li> </ul>                  |           | 9         | 9.8    | 6643            | 100         |
| User Datagram Protocol                                           |           | 3         | 3.9    | 261             | 0.          |
| <ul> <li>Transmission Control Protocol</li> </ul>                |           | 9         | 4.5    | 6288            | 99          |
| Secure Sockets Layer                                             |           | 3         | 1.1    | 2073            | 53          |
| NetBIOS Session Service                                          |           | (         | 0.0    | 3               | 0.          |
| Malformed Packet                                                 |           | (         | 0.2    | 13              | 0.          |
| <ul> <li>Hypertext Transfer Protocol</li> </ul>                  |           |           | 1.7    | 115             | <u> </u>    |
| Portable Network Graphics                                        | Apply as  | Filter    | •      | Selected        | 0.          |
| Line-based text data                                             | Prepare a | a Filter  | •      | Not Selected    | 0.          |
| JavaScript Object Notation                                       | Find      |           |        | and Selected    | 0.          |
| Internet Group Management Protoc                                 | Colorize  |           |        | or Selected     | 0.          |
| Internet Control Message Protocol<br>Address Resolution Protocol | Copy as ( | CSV       |        | and not Select  | ed 0.<br>0. |
|                                                                  | Copy as \ | /AML      |        | or not Selected | d           |

184( 451: 173:

180: 229 585 237: 240 882(

612

#### Wireshark - Capture File Properties

|                                                                                                    | export-objects-smb_01                                                                                                    | 1.pcap                                                                                                    | Wirest                                                                                                    | nark · Capture File Properties · export-objects-smb_01 😑 🥃                                                      | ) 🛛 |
|----------------------------------------------------------------------------------------------------|----------------------------------------------------------------------------------------------------|----------------------------------------------------------------------------------------------------|----------------------------------------------------------------------------------------------------|----------------------------------------------------------------------------------------------------|-----|
| <u>File E</u> dit <u>V</u> iew <u>G</u> o <u>C</u> apture <u>A</u> nalyze <mark>S</mark>                                                                                                    | tatistics Telephon <u>y W</u> ireless                                                                                             | <u>T</u> ools <u>H</u> elp                                                                                                    | Details                                                                                                    |                                                                                                    |     |
|                                                                                                    | Capture File Properties<br>Resolved Addresses                                                                                     |                                                                                                    | File                                                                                                    |                                                                                                    |     |
| Apply a display filter <ctrl-></ctrl->                                                                                                    | <u>P</u> rotocol Hierarchy                                                                                                    |                                                                                                    | Name:                                                                                                    | /root/Desktop/export-objects-smb_01.pcap                                                                        |     |
| No.         Time         Source         I           10.000000         10.0.0.10         1         1           20.000366         10.0.0.20         1         1           30.000503         10.0.0.10         1         1           40.000666         10.0.0.20         1         1           Frame 1:         136         bytes on wire (1088 bit)         1           Ethernet II, Src: Vmware_00:ce:44 (0         1         1           Internet Protocol Version 4, Src: 10         1         1           Transmission Control Protocol, Src P         NetBIOS Session Service         1 | Conversations<br>Endpoints<br>Packet Lengths<br>I/O Graph<br>Service Response Time<br>DHCP (BOOTP) Statistics<br>ONC-RPC Programs | C Port Protocol Lengtl Info         139 SMB       136 Tree C         1036 SMB       120 Tree C         139 SMB       144 NT Cre         1036 SMB       134 Trape         130 SMB       134 Trape         131 SMB       134 Trape         132 SMB       134 Trape         133 SMB       134 Trape         134 SMB       134 Trape         139 SMB       134 Trape | Length:<br>Format:<br>Encapsulation:<br>Snapshot<br>length:<br><b>Time</b><br>First packet:<br>Last packet:<br>Elapsed: | 90 kB<br>Wireshark/tcpdump/ pcap<br>Ethernet<br>65535<br>2011-10-23 15:47:29<br>2011-10-23 15:47:56<br>00:00:26 |     |
| SHD (Server Message BIOCK FIO(DCDI)                                                                                                    | 29west )                                                                                                    | •                                                                                                    | Capture                                                                                                    |                                                                                                    |     |
| 0000 00 0c 29 4f 5a 74 00 0c 29 00 c                                                                                                    | ANCP<br>BACnet )<br>Collectd                                                                                                    | ре.                                                                                                    | Hardware:<br>OS:<br>Application:                                                                                        | Unknown<br>Unknown<br>Unknown                                                                                   |     |
| 0010 00 7a 11 44 40 00 80 06 d5 1c 0;                                                                                                    | DNS                                                                                                    |                                                                                                    | Interfaces                                                                                                    |                                                                                                    |     |
| 0020 00 14 04 0C 00 8D a5 d1 81 d0 3<br>0030 f7 6f 31 19 00 00 00 00 00 4e f<br>0040 00 00 00 18 07 C8 00 00 00 00 00                                                                                                    | Flow Graph<br>HART-IP                                                                                                    | Г.<br>SMBu.<br>                                                                                                    | Interface<br>Capture file com                                                                                           | Dropped Capture filter Link type Packet size limit<br>ments                                                     | •   |
|                                                                                                    |                                                                                                    |                                                                                                    |                                                                                                    |                                                                                                    |     |

Yakalanan paket hakkında özet bilgiler elde etmek istersek

Statistics -> Capture File Properties yolunu takip etmemiz yeterli olacaktır.

Elde edilebilecek bilgiler :

- Dosya ismi
- Paket yakalam işlemi ne zaman başladı, ne zaman durdu, ne kadar sürdü
- Paket yakalama işlemi özel filtre ile mi başlatıldı.
- Kaç paket yakalandı

#### Wireshark – Resolved Addresses

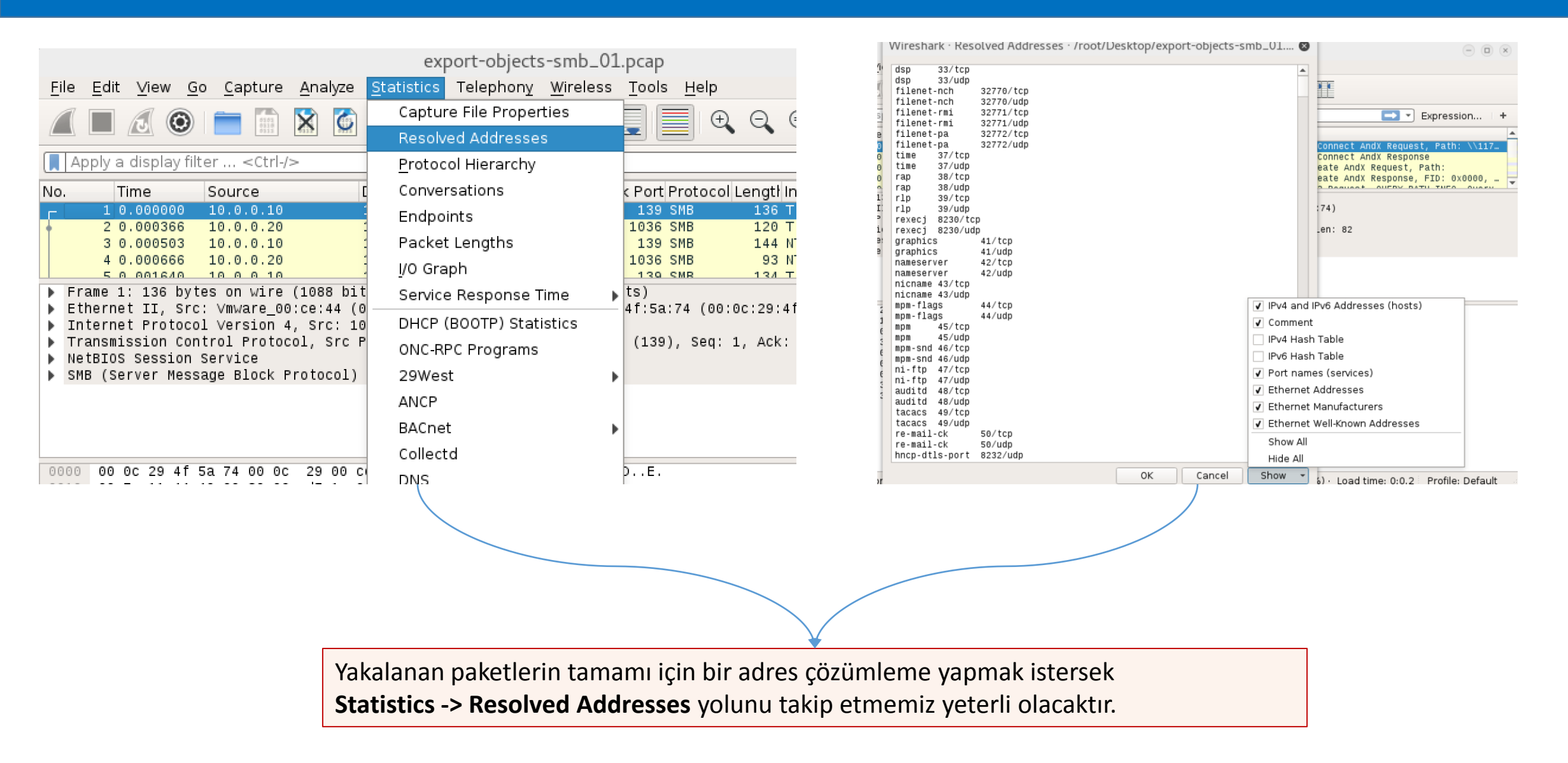

| <u>F</u> ile <u>E</u> d                                                                                                    | lit <u>∨</u> iew <u>G</u>                                               | o <u>C</u> apture <u>A</u> nalyze                                                                              | e <u>S</u> tatistics Te                                                            | lephony <u>M</u>                          | <u>V</u> ireless <u>T</u> ools <u>H</u> e             | lp                                   |                                                                                                    |                                                                    |
|----------------------------------------------------------------------------------------------------|-------------------------------------------------------------------------|----------------------------------------------------------------------------------------------------|------------------------------------------------------------------------------------|-------------------------------------------|-------------------------------------------------------|--------------------------------------|----------------------------------------------------------------------------------------------------|--------------------------------------------------------------------|
|                                                                                                    |                                                                         | i 🖹 🚺 🚺                                                                                                    | )   🤇 🦛 ╡                                                                          | ) 🔮 有                                     |                                                       | ⊕, ⊖, ⊜,                             |                                                                                                    |                                                                    |
| 📘 arp.d                                                                                                    | uplicate-ado                                                            | dress-frame                                                                                                    |                                                                                    |                                           |                                                       |                                      | $X \rightarrow$                                                                                               | Expression   +                                                     |
| No.                                                                                                    | Time                                                                    | Source                                                                                                    | Destination                                                                        |                                           | Kaynak Port Proto                                     | ocol Lengti Info                     | )                                                                                                    |                                                                    |
| 6264<br>6265<br>6267<br>6469                                                                                                    | 237.712840<br>237.712880<br>237.712903<br>243.483471                    | 8 HonHaiPr_26:10:99<br>9 Tp-LinkT_17:ed:b3<br>8 HonHaiPr_26:10:99<br>L HonHaiPr_26:10:99                       | Tp-LinkT_17:en<br>HonHaiPr_26:10<br>Tp-LinkT_17:en<br>Tp-LinkT_17:en               | d:b3<br>0:99<br>d:b3<br>d:b3              | ARP<br>ARP<br>ARP<br>ARP                              | 42 Who<br>42 192<br>42 192<br>42 Who | has 192.168.1.37? Tell<br>1.168.1.37 is at c4:6e:1f<br>1.168.1.1 is at e0:06:e6:<br>1 has 192.168.2.177? Tell | 192.168.1.1 (dup<br>17:ed:b3 (dupli<br>26:10:99<br>192.168.2.1 (du |
| <pre>▶ Frame ▶ Ether ♥ [Dup1: ♥ [Find the second second s</pre> | 6264: 42 b<br>net II, Sro<br>icate IP ac<br>rame showin<br>econds sinc  | bytes on wire (336<br>: HonHaiPr_26:10:9<br>Idress detected for<br>Ig earlier use of If<br>e earlier frame sec | bits), 42 bytes<br>9 (e0:06:e6:26:<br>192.168.1.1 (e<br>P address: 5261<br>en: 57] | captured<br>10:99), Ds<br>0:06:e6:26<br>] | (336 bits)<br>t: Tp-LinkT_17:ed:<br>:10:99) - also in | b3 (c4:6e:1f<br>use by f8:3d         | :17:ed:b3)<br>:ff:89:2a:d6 (frame 5261                                                                        | )]                                                                 |
| ▼ Addres<br>Hal<br>Pro<br>Hal<br>Pro                                                                                                    | ss Resoluti<br>rdware type<br>otocol type<br>rdware size<br>otocol size | on Protocol (reque:<br>:: Ethernet (1)<br>:: IPv4 (0x0800)<br>:: 6<br>:: 4                                     | st)                                                                                |                                           |                                                       |                                      |                                                                                                    | -                                                                  |
| 0000 C4<br>0010 08<br>0020 00                                                                                                    | 4 6e 1f 17<br>3 00 06 04<br>3 00 00 00                                  | ed b3 e0 06 e6 26<br>00 01 e0 06 e6 26<br>00 00 c0 a8 01 25                                                    | 10 99 08 06 00<br>10 99 c0 a8 01                                                   | 01 .n<br>01                               |                                                       |                                      |                                                                                                    |                                                                    |
| 0 2                                                                                                    | arpctf                                                                  |                                                                                                    |                                                                                    |                                           | Packets: 7485                                         | · Displayed: 1:                      | 1 (0.1%) · Load time: 0:0.4                                                                                   | 9 Profile: Default                                                 |

Aşağıda belirtilen filtreleri kullanarak sisteminize yönelik muhtemel ARP saldırısını tespit edebilirsiniz.

- arp.duplicate-address-frame
- arp.duplicate-address-detected

|                                                          | http_wi                            | tp_jpegs.cap                                         | •••                                     |            | Wireshark ile ça                                                   | alışırken trafik                                                            |      |
|----------------------------------------------------------|------------------------------------|------------------------------------------------------|-----------------------------------------|------------|--------------------------------------------------------------------|-----------------------------------------------------------------------------|------|
| <u>File</u> <u>E</u> dit ⊻iew <u>G</u> o <u>C</u> apture | <u>Analyze</u> <u>Statistics</u> T | elephony <u>W</u> ireless <u>T</u> ools <u>H</u> elp |                                         |            | içerisinde geçen baz                                               | zi ojeleri export                                                           |      |
| Open                                                     | Ctrl+0                             |                                                      |                                         |            | etmek isteyebili                                                   | rsiniz. Bunu                                                                |      |
| Open Recent                                              | •                                  | ▿≌◾▾⊻⊑≡                                              |                                         |            | vapabilmek icin:                                                   |                                                                             |      |
| Merge                                                    |                                    | C                                                    | Expression   +                          |            | yapaomenişm                                                        |                                                                             |      |
| I Import from Hex Dump                                   |                                    | Kaynak Port Protocol                                 | Lengti Info                             |            |                                                                    |                                                                             |      |
| Close                                                    | Ctrl+W                             | 80 TCP                                               | 54 3177 → 80 [ACK                       |            | • File -> Export                                                   | Objects yolunu                                                              |      |
| Save                                                     | Ctrl±S                             | 80 HTTP<br>3177 TCP                                  | 530 GET / HTTP/1.1<br>60 80 → 3177 [ACK |            | takip ediyoruz. 🗖                                                  |                                                                             |      |
| Save As                                                  | Ctrl+Shift+S                       | 3177 HTTP                                            | 489 HTTP/1.1 200 0 🔻                    |            | ,                                                                  |                                                                             |      |
|                                                          | e                                  | s captured (4240 bits)                               | 0.df.20.cc.df)                          |            |                                                                    |                                                                             |      |
|                                                          | 5                                  | :5a.03), DSt. Kye_20.6c.01 (00.0)<br>t: 10.1.1.1     | 0.u1.20.6C.u1)                          |            | Wireshark · Export ·                                               | HTTP object list                                                            |      |
| Export Specified Packets                                 | 3                                  | 177), Dst Port: 80 (80), Seq: 1,                     | Ack: 1, Len: 476                        | Packet     | Hostname Content Type<br>10.1.1.1 text/html                        | Size Filename                                                               |      |
| Export Packet Dissections                                | •                                  |                                                      |                                         | 16<br>19   | insl.opera.com application/vnd.x<br>insl.opera.com                 | acp 433 bytes xcms.asp<br>5 bytes xcms.asp                                  |      |
| Export Packet Bytes                                      | Ctrl+H                             |                                                      |                                         | 38<br>61   | 10.1.1.1 text/html<br>10.1.1.1 image/jpeg                          | 4323 bytes index.html<br>8281 bytes bg2.jpg                                 |      |
| Export PDUs to File                                      |                                    |                                                      |                                         | 100        | 10.1.1.1 image/jpeg<br>operal-servedby.advertising.com             | 9045 bytes sydney.jpg<br>1247 bytes dst=Win_700<br>1247 bytes dst=Win_700   |      |
| Export SSL Session Keys                                  |                                    |                                                      |                                         | 120        | opera4-servedby.advertising.com<br>opera4-servedby.advertising.com | 1247 bytes dst=Win_700<br>1247 bytes dst=Win_700<br>1247 bytes dst=Win_700  |      |
| Export Objects                                           | •                                  | <u>5 00 1</u> "ZE.<br>DICOM                          | <b></b>                                 | 159<br>207 | 10.1.1.1 text/html<br>opera4-servedby.advertising.com              | 416 bytes dagbok.html<br>1136 bytes bins=1                                  |      |
| Print                                                    | Ctrlu P                            | нттр .7;Р.                                           |                                         | 218<br>230 | 10.1.1.1 text/html<br>10.1.1.1 text/html                           | 1263 bytes dagbok.html<br>2232 bytes dagbok.html<br>2063 bytes DSC07258 JDC |      |
| <u><u> </u></u>                                          |                                    | SMP br Agent                                         |                                         | 269        | 10.1.1.1 image/jpeg<br>10.1.1.1 image/jpeg                         | 10 kB DSC07858.JPG                                                          |      |
| Quit                                                     | Ctrl+Q                             | 4/4.0 (C                                             |                                         | 1.0        | initia initiation                                                  |                                                                             |      |
| 0060 6f 6d 70 61 74 69 62 6c                             | 65 3b 20 4d 53 49 4                | ; MSIE                                               |                                         |            |                                                                    |                                                                             |      |
| 0070 36 2e 30 3b 20 57 69 6e                             | 64 6f 77 73 20 4e 54               | 4 20 6.0; Win dows NT                                |                                         |            |                                                                    |                                                                             |      |
| 0080 35 2e 30 29 20 4f 70 65                             | 72 61 20 37 2e 31 3:               | 1 20 5.0) Ope ra 7.11                                |                                         | j -        |                                                                    |                                                                             |      |
| 0090 20 50 65 66 50 00 08 48                             | 63 63 65 70 74 3a 20 31 30         | 0 20 [01].H OSL: 10.<br>0 61 - 1 1 1 A ccent: 2      |                                         |            |                                                                    |                                                                             |      |
| 00b0 70 70 6C 69 63 61 74 69                             | 6f 6e 2f 78 2d 73 6                | 8 6f pplicati on/x-sho                               |                                         |            |                                                                    |                                                                             |      |
| 00c0 63 6b 77 61 76 65 2d 66                             | 6C 61 73 68 2C 74 6                | 5 78 ckwave-f lash,tex                               |                                         |            |                                                                    |                                                                             |      |
| 00d0 74 2f 78 6d 6c 2c 61 70                             | 70 6C 69 63 61 74 6                | 9 6f t/xml,ap plicatio                               | •                                       | 5          |                                                                    |                                                                             |      |
| 🔵 🍸 http_witp_jpegs                                      | Packets: 483 · Di                  | splayed: 483 (100.0%) · Load time:                   | 0:0.6 Profile: Default                  |            | 67 20 20 21 24 26 66 66 24 24 61 20 ET 104                         | Save Save All Close                                                         | Help |

|                          |                                                  |                           | *eth0                                                           |                                                | •••                                              |                                              |
|--------------------------|--------------------------------------------------|---------------------------|-----------------------------------------------------------------|------------------------------------------------|--------------------------------------------------|----------------------------------------------|
| <u>File</u> <u>E</u> dit | ⊻iew <u>G</u> o <u>C</u> apture <u>A</u> r       | nalyze <u>S</u> tatistics | Telephony <u>W</u> ireless <u>T</u> ools <u>H</u> elp           |                                                |                                                  |                                              |
| Open                     |                                                  | Ctrl+0                    |                                                                 | ⊖ ⊜ 파                                          |                                                  |                                              |
| Open                     | Recent                                           | •                         | ,                                                               |                                                |                                                  |                                              |
| Merge                    |                                                  |                           |                                                                 |                                                | Expression   +                                   |                                              |
| ī <u>I</u> mport         | t from Hex Dump                                  |                           | Kaynak Port Protocol                                            | Lengtł Info                                    | ·                                                |                                              |
| Close                    |                                                  | Ctrl+W                    | 6 ICMP                                                          | 98 Echo (ping) request<br>98 Echo (ping) reply | id=0x3e32, seq=2686/32<br>id=0x3e32, seq=2686/32 |                                              |
| <u>S</u> ave             |                                                  | Ctrl+S                    | 6 80 HTTP                                                       | 855 GET / HTTP/1.1                             | 10-0x30327 300-2000732                           |                                              |
| Save A                   | <u>4</u> s                                       | Ctrl+Shift+S              | 16 80 TCP                                                       | 66 50106 → 80 [ACK] Se                         | q=790 Ack=480 Win=4081 L… 👻                      |                                              |
| File Se                  | et                                               | •                         | ∘tes captured (6840 bits)<br>⊧5:b1), Dst: AirtiesW ac:54:a8 (18 | :28:61:ac:54:a8)                               |                                                  | Wireshark ile çalışırken herhangi bir paketi |
| Export                   | t Specified Packets                              |                           | Dst: 172.217.16.36                                              | 1 Ack: 1 Jan: 789                              |                                                  | export etmek ve daha sonra incelemek         |
| Export                   | t Packet Dissections                             | •                         | (30100), Dat Fort. 80 (80), 3eq.                                | I, ACK, I, Len, 705                            | _                                                | istersek vapmamız gerekenler aslında cok     |
| Export                   | t Packet <u>B</u> ytes                           | Ctrl+H                    |                                                                 |                                                |                                                  | hasit                                        |
| Export                   | t PDUs to File                                   |                           | 1                                                               |                                                |                                                  |                                              |
| - Export                 | t SSL Session Keys                               |                           |                                                                 |                                                | • • •                                            |                                              |
| Export                   | t Objects                                        | Þ                         | 15 00 .(a.T 2E.                                                 |                                                | A                                                | llk olarak bir paketin üzerine tiklayıp daha |
| Print                    | 1                                                | Ctrl+P                    | -1C 09 .I{.@.@. <)<br>30 18 .\$P YN.+                           |                                                |                                                  | sonra da ;                                   |
| Quit                     |                                                  | Ctrl+Q                    | LC ee                                                           |                                                | -                                                |                                              |
| 0050 <mark>0d</mark>     | 0a 48 6f 73 74 3a 20 7                           | 7 77 77 2e 67 6f          | 6f 67Host: www.goog                                             |                                                |                                                  | File -> Export Specified Packets volunu      |
| 0060 6C                  | 65 2e 63 6f 6d 0d 0a 4                           | 3 6f 6e 6e 65 63          | 74 69 le.com Connecti<br>Od 0a op: keep salive                  |                                                |                                                  | takin edivoruz                               |
| 0080 41                  | 63 63 65 70 74 3a 20 2                           | a 2f 2a 0d 0a 43          | 61 63 Accept: */*Cac                                            |                                                |                                                  | takip euryoruz.                              |
| 0090 68                  | 65 2d 43 6f 6e 74 72 6                           | f 6c 3a 20 6e 6f          | 2d 63 he-Contr ol: no-c                                         |                                                |                                                  |                                              |
| 00a0 61                  | 63 68 65 0d 0a 45 74 6                           | 1 67 3a 20 62 61          | 64 2d acheEt ag: bad-                                           |                                                |                                                  |                                              |
| 0000 38                  | 74 61 67 00 04 55 75 6<br>20 4d 6f 7a 69 6c 6c 6 | 1 2f 35 2e 30 20          | 28 4d : Mozill a/5.0 (M                                         |                                                |                                                  |                                              |
| 00d0 61                  | 63 69 6e 74 6f 73 68 3                           | b 20 49 6e 74 65          | 6c 20 acintosh ; Intel                                          |                                                |                                                  |                                              |
| 00e0 <mark>4</mark> d    | 61 63 20 4f 53 20 58 2                           | 0 31 30 5f 31 31          | 5f 36 Mac OS X 10_11_6                                          |                                                | -                                                |                                              |
| 🔘 🏹 Ei                   | rame (frame). 855 bytes                          |                           | F                                                               | ackets: 181 · Displayed: 181                   | (100.0%) Profile: Default                        |                                              |

|                    | Wiresh                         | ark · Exp  | ort Spe  | ecified Packe | ets     |        |        |      |      |   |              | 8 |
|--------------------|--------------------------------|------------|----------|---------------|---------|--------|--------|------|------|---|--------------|---|
| Look in:           | 🚞 /root/New Folder             |            |          |               | 1       | Ŧ      | 9      | Θ    | 0    | ß | ::           |   |
| 📃 Compute          | er Name                        | •          | Size     | Туре          | Dat     | e Mod  | lified |      |      |   |              |   |
| in root            |                                |            |          |               |         |        |        |      |      |   |              |   |
|                    |                                |            |          |               |         |        |        |      |      |   | Sava         |   |
| File <u>n</u> ame: | paket                          |            |          |               | 2       |        |        |      |      |   | <u>s</u> ave |   |
| Export as:         | Wireshark/tcpdump/ pcap (      | *.pcap *.p | cap.gz * | .cap *.cap.qz | z *. dn | np *.d | mp.g   | z) 3 | -    |   | unce         |   |
|                    |                                |            | 1.0      |               | C       | Compr  | ess v  | vith | gzip |   | lieip        |   |
|                    |                                | 🔵 Captu    | red 💿    | Displayed     |         |        |        |      |      |   |              |   |
|                    | ○ <u>A</u> ll packets          |            | 181      | 181           |         |        |        |      |      |   |              |   |
|                    | Selected packets only          |            | 1        | 1             |         |        |        |      |      |   |              |   |
|                    | ○ Marked packets only          |            | 0        | 0             |         |        |        | 4    | Ļ    |   |              |   |
|                    | ○ First <u>t</u> o last marked |            | 0        | 0             |         |        |        |      |      |   |              |   |
|                    | O <u>R</u> ange:               |            | 0        | 0             |         |        |        |      |      |   |              |   |
|                    | Remove ignored packets         |            | 0        | 0             |         |        |        |      |      |   |              |   |

**1**) Paketin kayıt edileceği yeri seçeriz.

**2)** Kayıt edilecek paketin adını seçeriz.

**3**) Kayıt edilecek paketin tipi hakkında bir seçim yapabilir ve çeşitli uzantılarda kayıt edebiliriz.

4) Burası en önemli kısım. Biz bu slaytta sadece "Selected packets only" ile sadece seçtiğimiz paketi kayıt edeceğimizi belirtiyoruz.

| W                              | /ireshark · Export Specified | Packets     |          |          |                     | 8  | )                                                                                                    |
|--------------------------------|------------------------------|-------------|----------|----------|---------------------|----|----------------------------------------------------------------------------------------------------|
| Look in: 📄 /root/New Folder    |                              | •           | 00       | 0        | ຝ 🖸                 |    |                                                                                                    |
| 📮 Computer 🛛 Name              | ✓ Size Typ                   | e Date Modi | fied     |          |                     |    |                                                                                                    |
| File <u>n</u> ame: range       |                              |             |          |          | <u>S</u> av<br>Cari | /e | Bu seferki süreçte belli ar<br>istediğimiz paketleri daha<br>incelemek için kayıt edec<br>Bunun için kutu içerisine<br>alanda <b>"Range"</b> kısmını s<br>istediğimiz aralığı belirtm |
|                                | , ipcup (pcup.gz (cup )      | Compre      | ess with | azip     | He                  | p  | yeterli olacaktir.                                                                                                    |
|                                | 🔵 Captured 💿 Displa          | iyed        |          | <u> </u> |                     |    |                                                                                                    |
| ○ <u>A</u> ll packets          | 181                          | 181         |          |          |                     |    |                                                                                                    |
| Selected packets on            | ly l                         | 1           |          |          |                     |    |                                                                                                    |
| O <u>M</u> arked packets only  | 0                            | C           |          |          |                     |    |                                                                                                    |
| ○ First <u>t</u> o last marked |                              | c           |          |          |                     |    |                                                                                                    |
| • <u>R</u> ange: 5-34          | 30                           | 30          |          |          |                     |    |                                                                                                    |
|                                |                              |             |          |          |                     |    |                                                                                                    |

| Look in: <a>/root/New Folder</a> <ul> <li>Size Type Date Modified</li> <li>root</li> </ul> Bu sefer kutu içerisin alanda "Range" kısm istediğimiz paketlerin virgül ile ayırarak beli yeterli olacaktır. |                                           | Wire                                                                                                    | eshark · Export Spe                                               | cified Pac                                     | kets               |                   |                        |     | 8                              |                                                                                                    |
|----------------------------------------------------------------------------------------------------|-------------------------------------------|----------------------------------------------------------------------------------------------------|-------------------------------------------------------------------|------------------------------------------------|--------------------|-------------------|------------------------|-----|--------------------------------|----------------------------------------------------------------------------------------------------|
| Computer<br>root<br>Name Size Type Date Modified<br>Bu sefer kutu içerisine<br>alanda "Range" kısmın<br>istediğimiz paketlerin r<br>virgül ile ayırarak belirt<br>yeterli olacaktır.                     | Look in: 📄                                | /root/New Folder                                                                                                    |                                                                   |                                                |                    | - 0               | 0                      | 0 🔗 | : 🗉                            |                                                                                                    |
| File name:       paket    Bu sefer kutu içerisine alanda "Range" kısmın istediğimiz paketlerin rivirgül ile ayırarak belirti yeterli olacaktır.                                                          | 閺 Computer                                | Name                                                                                                    | ✓ Size                                                            | Туре                                           | Date Mo            | dified            |                        |     |                                |                                                                                                    |
| Concol                                                                                                    | root                                      |                                                                                                    |                                                                   |                                                |                    |                   |                        |     |                                | Bu sefer kutu içerisine a<br>alanda <b>"Range"</b> kısmını<br>istediğimiz paketlerin nı<br>virgül ile ayırarak belirtr |
|                                                                                                    | File <u>n</u> ame: pak<br>Export as: Wire | eshark/tcpdump/ pca                                                                                                    | o (*.pcap *.pcap.gz *.                                            | cap *.cap.q                                    | gz *.dmp *.        | dmp.gz            | )                      |     | <u>S</u> ave<br>Cancel<br>Help | yetern olacaktii.                                                                                                    |
| Compress with <u>gz</u> ip                                                                                                    | File <u>n</u> ame: pak<br>Export as: Wire | eshark/tcpdump/ pca                                                                                                    | o (*.pcap *.pcap.gz *.                                            | cap *.cap.(                                    | gz *.dmp *.        | dmp.gz<br>press w | )<br>rith g <u>z</u> i | P   | <u>S</u> ave<br>Cancel<br>Help | yetern olacaktii.                                                                                                    |
| Compress with <u>gz</u> ip                                                                                                    | File <u>n</u> ame: pak<br>Export as: Wire | eshark/tcpdump/ pca                                                                                                    | o (*.pcap *.pcap.gz *.<br>O Captured (•)                          | cap *.cap.q<br>Displayed                       | gz *.dmp *.<br>Com | dmp.gz<br>press w | )<br>rith <u>gz</u> i  | - ( | <u>S</u> ave<br>Cancel<br>Help | yetern olacaktii.                                                                                                    |
| Compress with <u>gzip</u><br>Captured O Displayed<br>All packets 181 181                                                                                                    | File <u>n</u> ame: pak<br>Export as: Wire | eshark/tcpdump/ pca<br><br>All packets                                                                                          | o (*.pcap *.pcap.gz *.<br>O Captured (•)<br>181                   | cap *.cap.q<br>Displayed<br>181                | gz *.dmp *.<br>Com | dmp.gz<br>press w | )<br>/ith g <u>z</u> i | - ( | <u>S</u> ave<br>Cancel<br>Help | yetern olacaktii.                                                                                                    |
| Compress with <u>gzip</u>                                                                                                    | File <u>n</u> ame: pak                    | eshark/tcpdump/ pca<br><u>A</u> ll packets<br><u>S</u> elected packets only                                                     | o (*.pcap *.pcap.gz *.<br>O Captured (•)<br>181<br>1              | cap *.cap.q<br>Displayed<br>181<br>1           | gz *.dmp *.        | dmp.gz<br>press w | )<br>/ith g <u>z</u> i | - ( | <u>S</u> ave<br>Cancel<br>Help | yeteni olacaktii.                                                                                                    |
| Compress with <u>gzip</u><br><u>All packets only 1 1</u><br><u>Selected packets only 0 0</u>                                                                                                    | File <u>n</u> ame: pak                    | eshark/tcpdump/ pca<br>All packets<br>Selected packets only<br>Marked packets only                                              | o (*.pcap *.pcap.gz *.<br>O Captured ()<br>181<br>1<br>0          | cap *.cap.q<br>Displayed<br>181<br>1           | gz *.dmp *.        | dmp.gz<br>press w | )<br>/ith g <u>z</u> i | - ( | <u>S</u> ave<br>Cancel<br>Help | yeteni olacaktii.                                                                                                    |
| Compress with gzip<br>Captured O Displayed<br>All packets 181 181 181 Selected packets only 1 1 1 Marked packets only 0 0 0 First to last marked 0 0 0                                                   | File <u>n</u> ame: pak                    | eshark/tcpdump/ pca<br>All packets<br>Selected packets only<br>Marked packets only                                              | o (*.pcap *.pcap.gz *.<br>Captured ()<br>181<br>1<br>0<br>0       | cap *.cap.q<br>Displayed<br>181<br>1<br>0<br>0 | gz *.dmp *.        | dmp.gz<br>press w | )<br>ith <u>gz</u> i   | - ( | <u>S</u> ave<br>Cancel<br>Help | yeterii olacaktii.                                                                                                    |
| Compress with <u>gzip</u><br>Captured • Displayed<br>All packets 181 181<br>Selected packets only 1 1<br>Marked packets only 0 0<br>First to last marked 0 0<br>Range: 5,56,23,20 4 4                    | File <u>n</u> ame: pak<br>Export as: Wire | eshark/tcpdump/ pca<br>All packets<br>Selected packets only<br>Marked packets only<br>First to last marked<br>Range: 5,56,23,20 | • (*.pcap *.pcap.gz *.<br>• Captured •<br>181<br>1<br>0<br>0<br>4 | cap *.cap.q<br>Displayed<br>181<br>1<br>0<br>0 | gz *.dmp *.        | dmp.gz<br>press w | )<br>ith <u>gz</u> i   | - ( | <u>S</u> ave<br>Cancel<br>Help | yeteni olacaktii.                                                                                                    |

|              |                        |              |                                                                                         |               |                           |           |       | *eth             | 10                       |
|--------------|------------------------|--------------|-----------------------------------------------------------------------------------------|---------------|---------------------------|-----------|-------|------------------|--------------------------|
| <u>F</u> ile | e <u>E</u> dit ⊻iew    | / <u>G</u> o | <u>C</u> apture                                                                         | <u>A</u> naly | yze <u>S</u> tatistics    | Tele      | phony | <u>W</u> ireless | <u>T</u> ools <u>H</u> e |
|              |                        | ٢            | 0101<br>0110<br>0111                                                                    | X             | 🍯   🤇 🔶                   | •         |       | <b>₹ ±</b> [     |                          |
|              | Apply a displa         | ay filte     | r <ctrl- :<="" th=""><th>&gt;</th><th></th><th></th><th></th><th></th><th></th></ctrl-> | >             |                           |           |       |                  |                          |
| No.          | Time<br>31 5.0123      | 71 1         | ource                                                                                   | 87            | Destination<br>216.58.212 | ר<br>2.46 |       | Kayna            | ak Port Prot<br>ICMP     |
| -            | 32 5.0572<br>33 5.3954 | 76 2<br>02 1 | 216.58.212<br>.92.168.2.                                                                | 41<br>41      | Mark/Unmark               | Packet    | t     | Ctr              | I+M                      |
|              | 34 5.5037              | 64 1         | .92.168.2.                                                                              | 41            | Ignore/Unigno             | re Pac    | ket   | Ctr              | +D                       |
| ► E          | thernet II,            | Src:         | AirtiesW                                                                                | ac            | Set/Unset Tim             | e Refe    | rence | Ctr              | I+T                      |
| ) I          | Internet Pro           | tocol        | Version 4                                                                               |               | Time Shift                |           |       | Ctr              | l+Shift+T                |
|              | Internet Con           | trol M       | lessage Pr                                                                              | ot            | Packet Comm               | ent       |       |                  |                          |
|              |                        |              |                                                                                         |               | Edit Resolved             | Name      |       |                  |                          |
|              |                        |              |                                                                                         |               | Apply as Filter           | •         |       |                  | •                        |
|              |                        |              |                                                                                         |               | Prepare a Filt            | er        |       |                  | •                        |

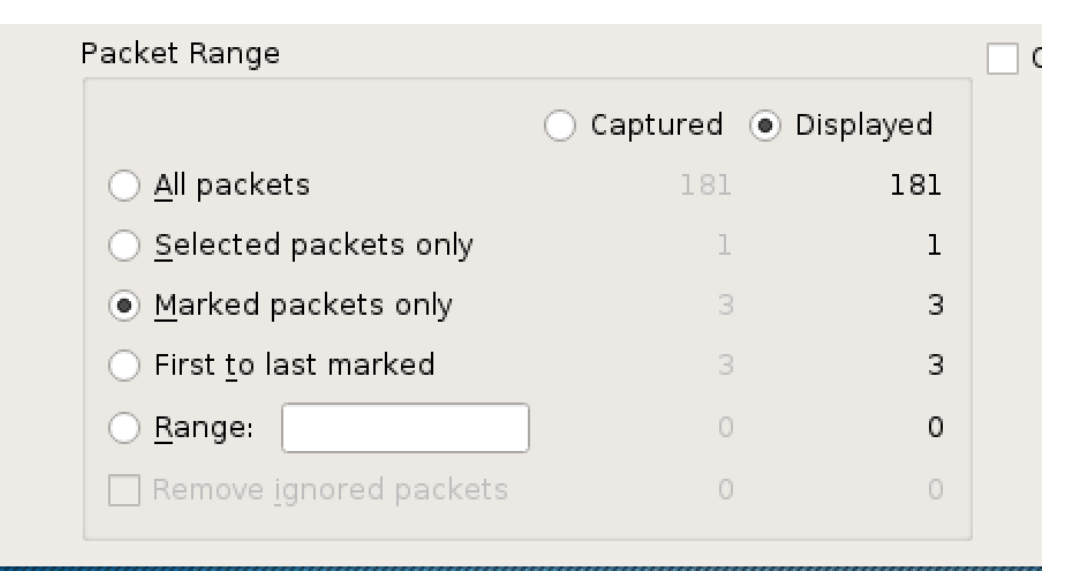

Seçmek istediğimiz paketlerin üzerine gelip sağ tuş yapıp **Mark/Unmark Packet** kısmına tıklıyoruz.

Bu kısımdan da **Marked packets only** seçeneğini işaretleyip sadece seçili olan paketlerin kayıt edilmesini istiyoru.

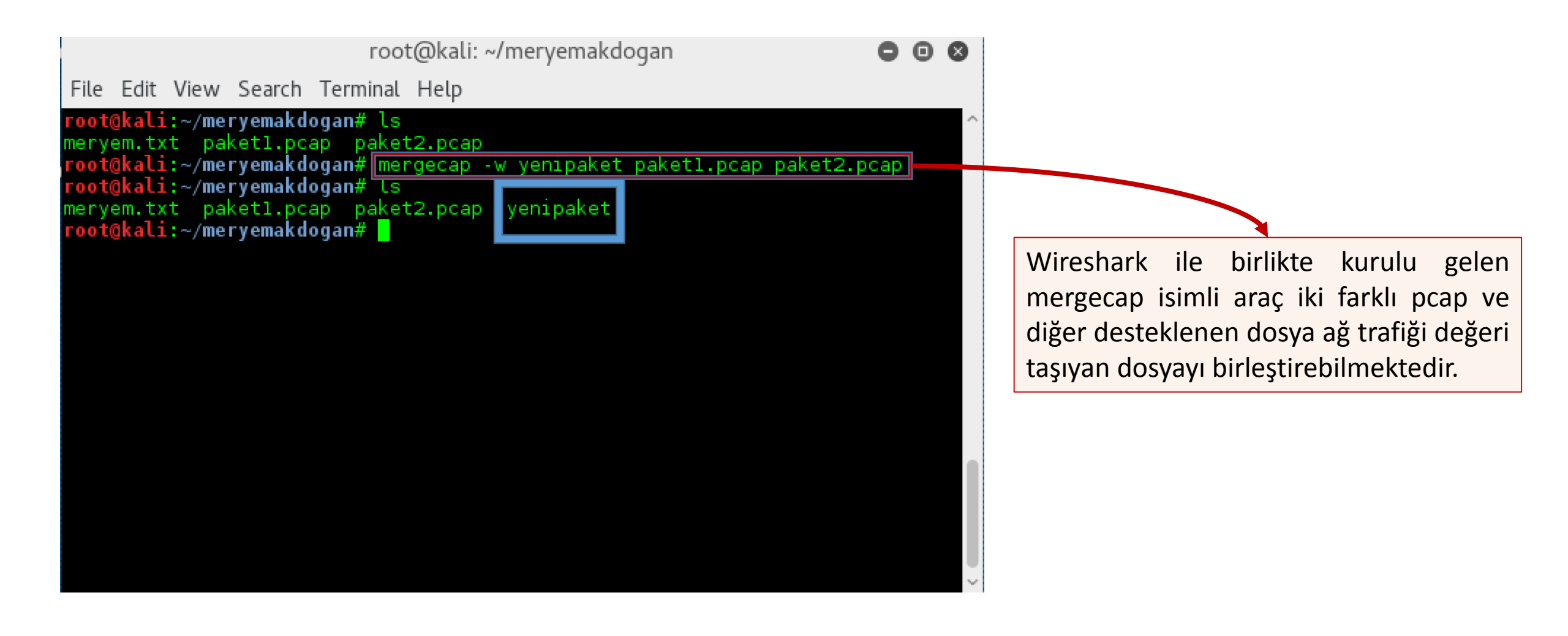

#### Wireshark Dahili Araçlar – capinfos

root@kali: ~/meryemakdogan

000

File Edit View Search Terminal Help

| root@kali:~/meryemak@     | logan# capinfos venipaket                                      |
|---------------------------|----------------------------------------------------------------|
| File name:                | venipaket                                                      |
| File type:                | Wireshark/ pcapng                                              |
| File encapsulation:       | Ethernet                                                       |
| File timestamp precis     | sion: microseconds (6)                                         |
| Packet size limit:        | file hdr: (not set)                                            |
| Number of packets:        | 16                                                             |
| File size:                | 2260 bytes                                                     |
| Data size:                | 1537 bytes                                                     |
| Capture duration:         | 59.905903 seconds                                              |
| First packet time:        | 2016-08-23 14:41:56.730797                                     |
| Last packet time:         | 2016-08-23 14:42:56.636700                                     |
| Data byte rate:           | 25 bytes/s                                                     |
| Data bit rate:            | 205 bits/s                                                     |
| Average packet size:      | 96.06 bytes                                                    |
| Average packet rate:      | 0 packets/s                                                    |
| SHA1:                     | 61b1637a0474c3b74f643535e648e371c098f106                       |
| RIPEMD160:                | 0513b4272e89246dac455208e27635f8c5c1da65                       |
| MD5:                      | 0f55bee01299897f645878b1841167fa                               |
| <u>Strict time order:</u> | True                                                           |
| Capture comment:          | File created by merging: File1: paket1.pcap File2: paket2.pcap |
| Capture oper-sys:         | Linux 4.3.0-kalil-686-pae                                      |
| Capture application:      | mergecap                                                       |
| Number of interfaces      | in file: 1                                                     |
| Interface #0 info:        |                                                                |
|                           | Name = UNKNOWN                                                 |
|                           | Description = NONE                                             |
|                           | Encapsulation = Ethernet (1/1 - ether)                         |
|                           | Speed = 0                                                      |
|                           | Capture length = 262144                                        |
|                           | FCS length = -1                                                |
|                           | Time precision = microseconds (6)                              |
|                           | Time ticks per second = 1000000                                |
|                           | Time resolution = 0x06                                         |
|                           | Filter string = NONE                                           |
|                           | Operating system = UNKNOWN                                     |
|                           | Comment = NONE                                                 |
|                           | BPF filter length = 0                                          |
|                           | Number of stat entries = 0                                     |
|                           | Number of packets = 16                                         |
| root@kali:~/mervemak(     | dogan#                                                         |

Elinizde bulunan pcap, cap gibi formatlarda olan wireshark tarafından desteklenen dosyalar hakkında bilgi toplamak amacı ile kullanılabilen ve wireshark ile gelen ek bir araçtır.

Gördüğünüz üzere bu dosyanın **paket1.pcap ve paket2.pcap** isimli iki dosyanın birleştirilmesi sonucu oluştuğunu belirtiyor.